# IDO-EVB3562-V1 Linux 使用手册

#### IDO-EVB3562-Debian系统

1 调试

- 1.1 串口调试
- 1.2 adb调试
- 1.3 ssh调试
- 2 串口
- 3 USB
- 4 Micro SD
- 5 Ethernet
- 6 WIFI
  - 6.1 连接热点
    - 6.1.1 命令行连接
    - 6.1.2 桌面连接
- 7 Buletooth
  - 7.1 开启蓝牙
  - 7.2 扫描设备
  - 7.3 连接蓝牙设备
- 8 4G
- 9 音频
  - 9.1 喇叭
  - 9.2 MIC
  - 9.3 耳机
- 10 Camera
  - 10.1 测试
- 11 LED
- 12 RTC
  - 12.1 读取RTC时间
  - 12.2 设置RTC时间

13 硬盘

14 扩展接口

14.1 UART

14.2 SPI

14.3 ADC输入

14.4 SPI

IDO-EVB3562-Buildroot系统

1 调试

1.1 串口调试

1.2 adb调试

1.3 ssh调试

2 串口

3 USB

4 Micro SD

5 Ethernet

6 WIFI

6.1 扫描热点

6.2 连接热点

7 Bluetooth

7.1 开启蓝牙

7.2 扫描设备

7.3 连接蓝牙设备

8 4G

9 音频

9.1 喇叭

8.2 MIC

8.3 耳机

10 Camera

10.1 测试

11 LED

12 RTC

12.1 读取RTC时间

12.2 设置RTC时间

13 硬盘

14 扩展接口

14.1 UART

14.2 ADC输入

14.4 SPI

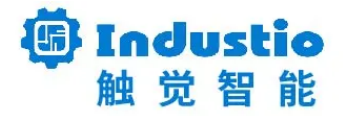

# IDO-EVB3562-V1

# Linux 使用手册

深圳触觉智能科技有限公司

www.industio.cn

### 文档修订历史

| 版本   | 修订内容     | 修订  | 审核  | 日期         |
|------|----------|-----|-----|------------|
| V1.0 | 创建文档     | TWX | IDO | 2023/08/30 |
| V1.1 | 增加"硬盘"一章 | TWX | IDO | 2023/09/12 |
| V1.2 | 文档优化     | LZR | IDO | 2024/04/16 |

# IDO-EVB3562-Debian系统

# 1 调试

# 1.1 串口调试

主板调试串口位于USB座子下方J28,建议使用配套的usb转串口工具,如下图所示:

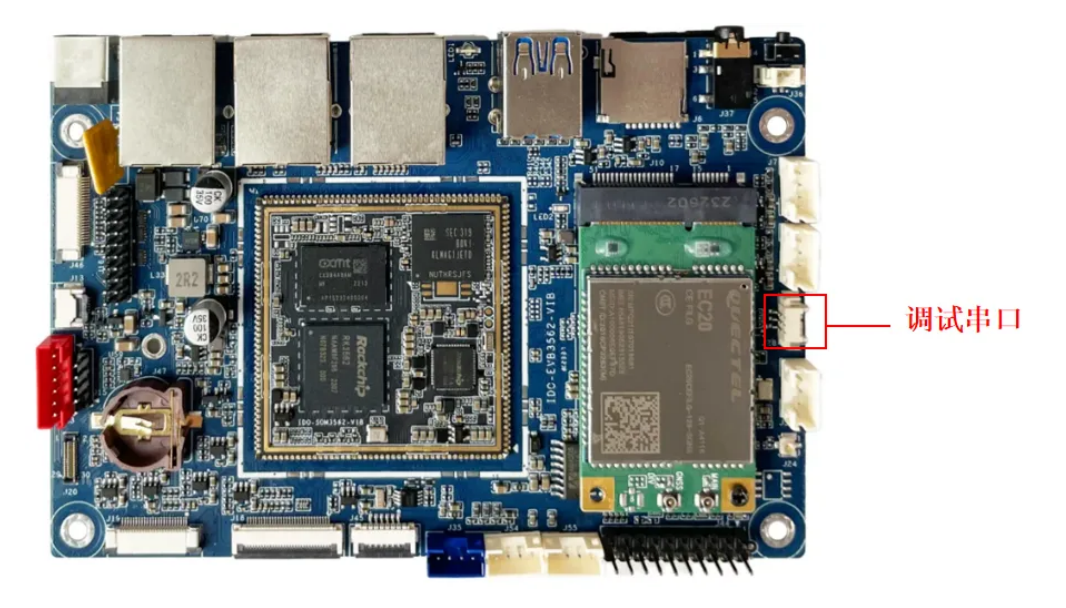

1. 打开MobaXterm, 下载链接如下:

#### 链接: https://pan.baidu.com/s/11ui4LTd2mq\_9kiJpeL4bWg?pwd=1234

提取码: 1234

| ○ 文件名                            | ↓ 修改时间           | 类型    | 大小      |
|----------------------------------|------------------|-------|---------|
| RKDevTool_Release_v2.95.zip      | 2024-04-24 11:53 | zip文件 | 2.30MB  |
| other_tools.txt                  | 2024-04-25 15:31 | txt文件 | 44B     |
| 🗌 🧧 MobaXterm_Portable_v23.6.zip | 2024-04-24 14:30 | zip文件 | 39.99MB |
| DriverAssitant_v5.11.zip         | 2024-04-24 11:52 | zip文件 | 9.36MB  |
|                                  |                  |       |         |

### 2. 选择sessionSerial,如下图所示:

| Session set | tings  |                       |       |       |     |          |               |          |           |       |                |           |             |            | $\times$ |
|-------------|--------|-----------------------|-------|-------|-----|----------|---------------|----------|-----------|-------|----------------|-----------|-------------|------------|----------|
| SSH         | Telnet | <mark>⊮</mark><br>Rsh | Xdmcp | I RDP | VNC | 🜏<br>FTP | SFTP <b>2</b> | serial   | 🔮<br>File | Shell | (§)<br>Browser | 🔊<br>Mosh | 💖<br>Aws S3 | III<br>WSL |          |
|             |        |                       |       |       |     |          |               |          |           |       |                |           |             |            |          |
|             |        |                       |       |       |     |          |               |          |           |       |                |           |             |            |          |
|             |        |                       |       |       |     |          | Choose a      | a sessio | n type.   |       |                |           |             |            |          |
|             |        |                       |       |       |     |          |               |          |           |       |                |           |             |            |          |
|             |        |                       |       |       |     |          |               |          |           |       |                |           |             |            |          |
|             |        |                       |       |       | Ø   | ОК       |               | 8 Can    | cel       |       |                |           |             |            |          |

- 3. 将Serial port修改为在设备管理器中找到的COM端口
- 4. 设置Speed(bsp)为1500000
- 5. 点击【OK】按钮,如下图所示:

| sion set                                                                     | tings       |                       |                                                 |                         |            |                      |                                                                   |                                                |                          |            |              |      |             |            |  |
|------------------------------------------------------------------------------|-------------|-----------------------|-------------------------------------------------|-------------------------|------------|----------------------|-------------------------------------------------------------------|------------------------------------------------|--------------------------|------------|--------------|------|-------------|------------|--|
| SSH                                                                          | Telnet      | <mark>∛</mark><br>Rsh | Xdmcp                                           | 💻<br>RDP                | VNC        | 🜏<br>FTP             | <del>()</del><br>SFTP                                             | 💉<br>Serial                                    | <u> </u><br>File         | Shell      | 🌏<br>Browser | Mosh | 🚏<br>Aws S3 | III<br>WSL |  |
| 🖋 Basi                                                                       | c Serial se | ttings                |                                                 |                         |            |                      |                                                                   |                                                |                          |            |              |      |             |            |  |
| 3 Serial port * COM7 (USB-SERIAL CH340 (COM7))  V 4 Speed (bps) * 1500000  V |             |                       |                                                 |                         |            |                      |                                                                   |                                                |                          |            |              |      |             |            |  |
|                                                                              |             | Ser                   | ial engine:<br>Data bits<br>Stop bits<br>Parity | PuTTY<br>8<br>1<br>None | (allows ma | If yo<br>cont<br>emb | M port setting<br>u need to tra<br>figuration file<br>bedded TFTP | ng)<br>ansfer files<br>2), you can<br>2 server | (e.g. route<br>use Moba) | r<br>Kterm | ~            |      |             | <b>X</b>   |  |
|                                                                              |             | ,                     | O Reset                                         | defaults                | , v        | "Se                  | ervers" wir                                                       | idow>                                          | TFTP s                   | erver      |              |      |             |            |  |
|                                                                              |             | E                     | ecute maci                                      | o at sess               | ion start: | <none></none>        |                                                                   | ~                                              |                          |            |              |      |             |            |  |
|                                                                              |             |                       |                                                 |                         | 5 6        | ок                   | 1                                                                 | O Car                                          | ncel                     |            |              |      |             |            |  |

结果如下图所示:

| 1                                            | 🧬 6. C                                         | om7 (USB-SERIAL                                                | CH340 (C                   | om × e                                              |                             |                                 |        |
|----------------------------------------------|------------------------------------------------|----------------------------------------------------------------|----------------------------|-----------------------------------------------------|-----------------------------|---------------------------------|--------|
| root@<br>bin<br>boot<br>data<br>dev<br>root@ | linaro<br>etc<br>home<br>info<br>lib<br>linaro | -alip:/# ls<br>lost+found<br>media<br>mnt<br>oem<br>-alip:/# ∎ | opt<br>proc<br>root<br>run | sbin<br>sdcard<br>sha256sum.README<br>sha256sum.txt | srv<br>sys<br>system<br>tmp | udisk<br>userdata<br>usr<br>var | vendor |

## 1.2 adb调试

主板adb接口位于下方的USB口,与烧录接口为同一接口,如下图所示:

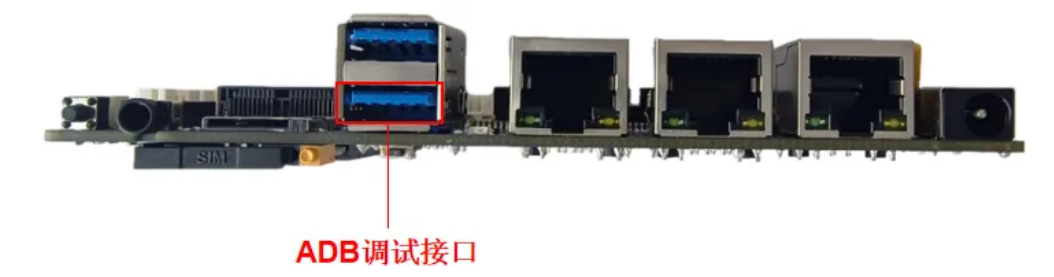

adb默认使用root账户登录,如下图所示:

| C:\. C:\                                     | WINDO                                          | WS\system32\cm                                               | nd.exe -                   | adb shell                                           |                             |                                 |        |
|----------------------------------------------|------------------------------------------------|--------------------------------------------------------------|----------------------------|-----------------------------------------------------|-----------------------------|---------------------------------|--------|
| root@<br>bin<br>boot<br>data<br>dev<br>root@ | linaro<br>etc<br>home<br>info<br>lib<br>linaro | -alip:/# ls<br>lost+found<br>media<br>mnt<br>oem<br>-alip:/# | opt<br>proc<br>root<br>run | sbin<br>sdcard<br>sha256sum.README<br>sha256sum.txt | srv<br>sys<br>system<br>tmp | udisk<br>userdata<br>usr<br>var | vendor |

## 1.3 ssh调试

主板支持ssh调试,默认登录账号密码为:

- 1. 账号:linaro
- 2. 密码: linaro
- 3. 端口:22

ssh调试,如下图所示:

| 🛃 linaro@linaro-alip: ~                                                                                                    |               |     | × |
|----------------------------------------------------------------------------------------------------|---------------|-----|---|
| g <sup>R</sup> login as: linaro<br>g <sup>R</sup> linaro@192.168.1.125's password: <b>linaro</b><br>Linux linaro-alip 5.10.160 #37 SMP Wed Sep 6 19:34:35 CST 2023 aa                     | arch64        |     | ^ |
| The programs included with the Debian GNU/Linux system are free s<br>the exact distribution terms for each program are described in th<br>individual files in /usr/share/doc/*/copyright. | softwar<br>ne | :e; |   |
| Debian GNU/Linux comes with ABSOLUTELY NO WARRANTY, to the extent<br>permitted by applicable law.<br>linaro@linaro-alip:~\$ ls<br>Desktop<br>linaro@linaro-alip:~\$                       |               |     |   |

# 2 串口

主板共配置3路串口(除调试串口),其中2路RS232,1路TTL,如下图所示:

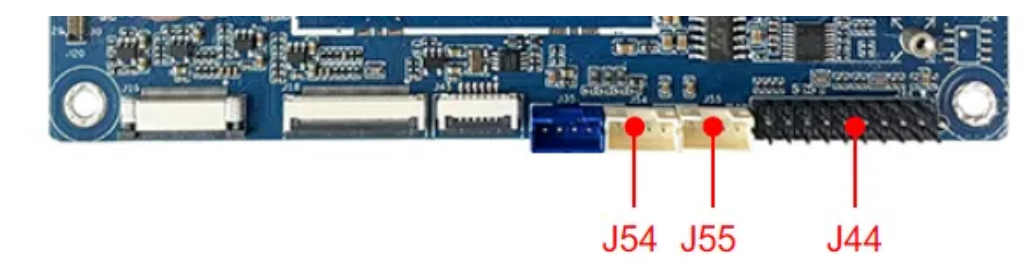

| 序号 | 接口位置 | 电平类型  | 串口设备节点     | 备注             |
|----|------|-------|------------|----------------|
| 1  | J44  | TTL   | /dev/ttyS2 | /              |
| 2  | J55  | RS232 | /dev/ttyS6 | 连接到扩展端口J44为TTL |
| 3  | J54  | RS232 | /dev/ttyS8 | 连接到扩展端口J44为TTL |

使用microcom可以进行串口收发测试,命令如下:

- .
- 1 root@linaro-alip:/# apt-get update
- 2 root@linaro-alip:/# apt-get install microcom
- 3 root@linaro-alip:/# microcom -s 115200 /dev/ttyS6

注意:测试完成,按Ctrl+x退出。

# 3 USB

主板共配置4路USB接口,分别记作USB1-4,如下图所示:

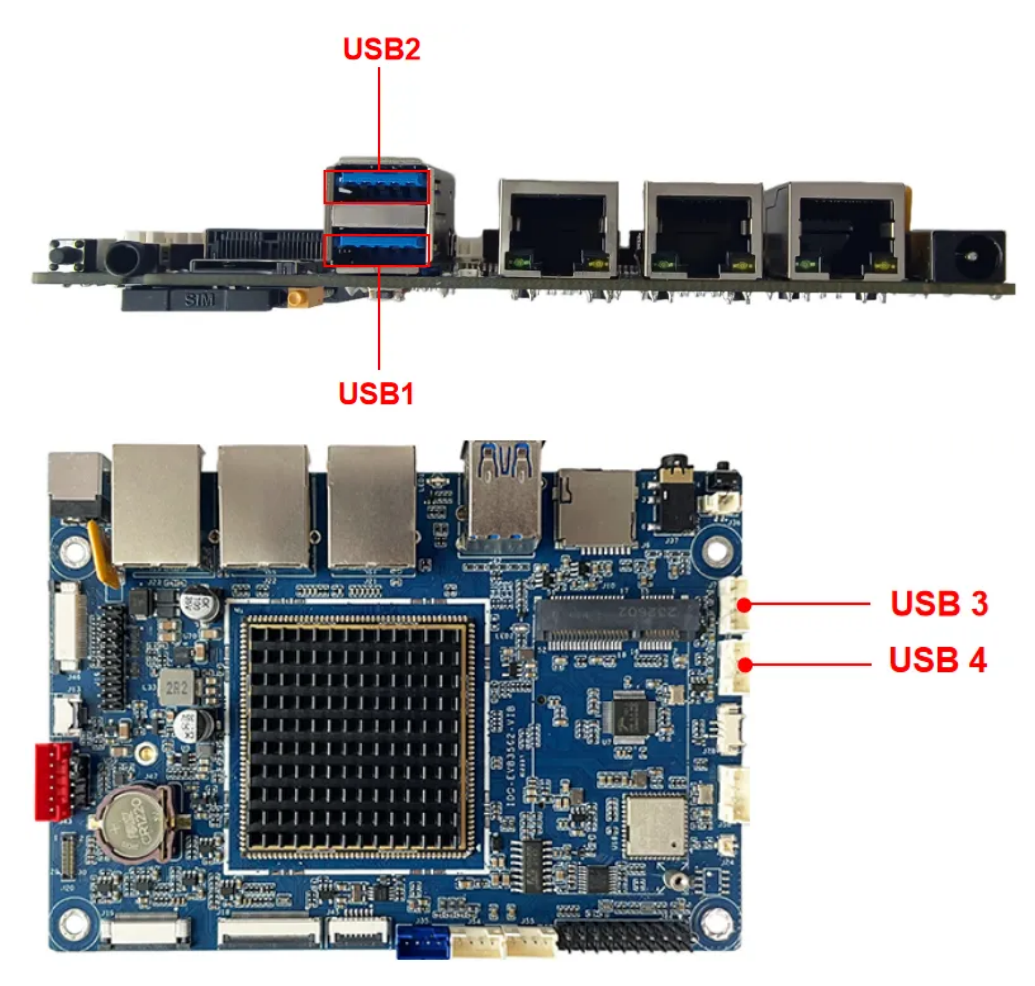

| 序号   | 接口位置 | 类型          |
|------|------|-------------|
| USB1 | J24下 | OTG         |
| USB2 | J24上 | USB2.0 HOST |
| USB3 | J7   | USB2.0 HOST |
| USB4 | J8   | USB2.0 HOST |

其中USB1默认为device模式(可使用adb调试),可通过软件切换device/host模式,命令如下:

▼
1 //切换device模式
2 root@linaro-alip:/# echo DEVICE > /dev/otg\_mode
3
4 //切换host模式
5 root@linaro-alip:/# echo HOST > /dev/otg\_mode

当usb host接上U盘等存储设备时,默认挂载到/mnt/udisk目录,命令如下:

```
    root@linaro-alip:/# mount
    ...
    /dev/sda1 on /mnt/udisk type vfat ...
```

## 4 Micro SD

主板共配置一路Micro SD接口,插入SD卡后,默认挂载到/mnt/sdcard目录,如过为自动挂载可以手动 挂载SD卡,命令如下:

| •  |                                                            |                    |                    |                    |                                 | Shell |  |  |  |
|----|------------------------------------------------------------|--------------------|--------------------|--------------------|---------------------------------|-------|--|--|--|
| 1  | #找到SD卡节点                                                   |                    |                    |                    |                                 |       |  |  |  |
| 2  | root@linaro–ali                                            | p:/# f             | disk –             | 1                  |                                 |       |  |  |  |
| 3  | <pre>root@linaro-alip:/# mkdir test</pre>                  |                    |                    |                    |                                 |       |  |  |  |
| 4  | <pre>root@linaro-alip:/# mount /dev/mmcblk1p1 /test/</pre> |                    |                    |                    |                                 |       |  |  |  |
| 5  | root@linaro–ali                                            | p:/# d             | f —h               |                    |                                 |       |  |  |  |
| 6  | 文件系统                                                       | 容量 E               | 四月 可               | 用 已用               | ◎ 挂载点                           |       |  |  |  |
| 7  | /dev/root                                                  | 12G                | <mark>2</mark> .7G | <mark>8</mark> .8G | 24% /                           |       |  |  |  |
| 8  | devtmpfs                                                   | 974M               | 0                  | 974M               | 0% /dev                         |       |  |  |  |
| 9  | tmpfs                                                      | 985M               | 0                  | 985M               | 0% /dev/shm                     |       |  |  |  |
| 10 | tmpfs                                                      | 394M               | <b>1.</b> 4M       | 393M               | 1% /run                         |       |  |  |  |
| 11 | tmpfs                                                      | <mark>5</mark> .0M | <b>4</b> .0K       | <mark>5</mark> .0M | 1% /run/lock                    |       |  |  |  |
| 12 | tmpfs                                                      | 985M               | 16K                | 985M               | 1% /tmp                         |       |  |  |  |
| 13 | /dev/mmcblk2p7                                             | 121M               | 12M                | 101M               | 11% /oem                        |       |  |  |  |
| 14 | /dev/mmcblk2p6                                             | <mark>2</mark> .0G | 44K                | <b>1.</b> 8G       | 1% ∕userdata                    |       |  |  |  |
| 15 | tmpfs                                                      | 197M               | 40K                | 197M               | <mark>1</mark> % /run/user/1000 |       |  |  |  |
| 16 | /dev/mmcblk1p1                                             | 15G                | <mark>8</mark> .0K | 15G                | 1% /test                        |       |  |  |  |
| 17 |                                                            |                    |                    |                    |                                 |       |  |  |  |
| 18 | #卸载挂载点                                                     |                    |                    |                    |                                 |       |  |  |  |
| 19 | root@linaro–ali                                            | p:/# u             | mount              | /test/             |                                 |       |  |  |  |

Shell

# 5 Ethernet

主板共配置3路以太网接口,包括2路千兆网和1路百兆网,如下图所示:

| 序号 | 接口位置 | 速率 | 网络节点 |
|----|------|----|------|
| 1  | J21  | 千兆 | eth1 |
| 2  | J22  | 千兆 | eth0 |
| 3  | J23  | 百兆 | eth2 |

系统默认开启DHCP服务,动态获取IP。可通过ifconfig指令设置临时静态IP,命令如下:

如需设置永久静态IP,则可通过修改/etc/network/interfaces,命令如下:

Shell

```
1
    # interface file auto-generated by buildroot
2
3
    auto lo
4
    iface lo inet loopback
5
6
   auto eth0
7
             iface eth0 inet static
8
             address 192.168.0.123
             netmask 255.255.255.0
9
             gateway 192.168.0.1
10
             nameserver 192.168.0.1
11
12
13
    auto eth1
14
             iface eth1 inet static
             address 192.168.1.123
15
             netmask 255.255.255.0
16
17
             gateway 192.168.1.1
18
             nameserver 192.168.1.1
19
```

主板重启,命令如下:

| • |                                       | Shell |
|---|---------------------------------------|-------|
| 1 | <pre>root@linaro-alip:/# reboot</pre> |       |

即使主板断电重启,此静态IP设置仍然生效。

# 6 WIFI

主板配置一个2.4G/5G 双频WiFi模块,型号是AP6256,如下图所示:

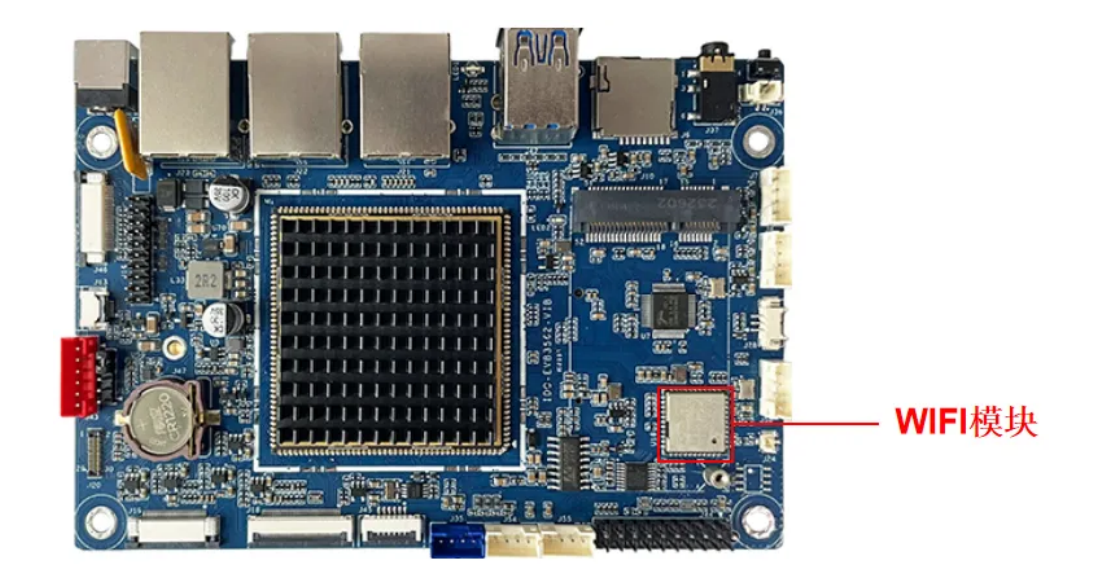

系统启动会默认打开WiFi,对应的网络节点为wlan0,命令如下:

| • | Shell                                                                        |
|---|------------------------------------------------------------------------------|
| 1 | <pre>root@linaro-alip:/# ifconfig wlan0</pre>                                |
| 2 | wlan0: flags=4099 <up,broadcast,multicast> mtu 1500</up,broadcast,multicast> |
| 3 | ether 50:41:1c:5d:02:70 txqueuelen 1000 (Ethernet)                           |
| 4 | RX packets 0 bytes 0 (0.0 B)                                                 |
| 5 | RX errors 0 dropped 0 overruns 0 frame 0                                     |
| 6 | TX packets 0 bytes 0 (0.0 B)                                                 |
| 7 | TX errors 0 dropped 0 overruns 0 carrier 0 collisions 0                      |

### 6.1 连接热点

#### 6.1.1 命令行连接

系统提供了一个连接WiFi热点的脚本,位于/usr/bin/wifi\_start.sh,命令如下:

Shell

1 root@linaro-alip:/# /usr/bin/wifi\_start.sh TP-LINK\_B87A 12345678

其中"TP-LINK\_B87A"为热点名称,"12345678"为热点密码。

### 6.1.2 桌面连接

点击桌面右上角的网络按钮,弹出的列表中选择要连接的热点,如下图所示:

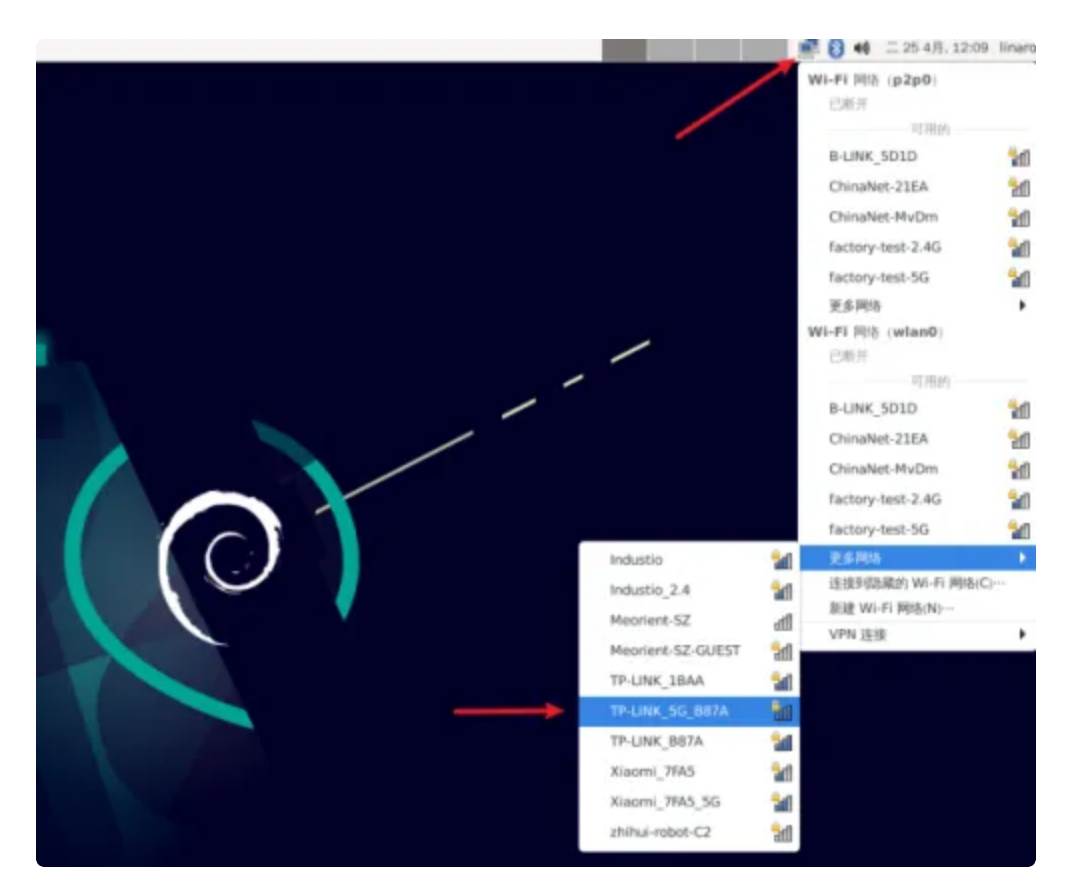

弹出密码输入框,使用键盘输入密码(如果没有接键盘,可以使用软键盘Onboard),如下图所示:

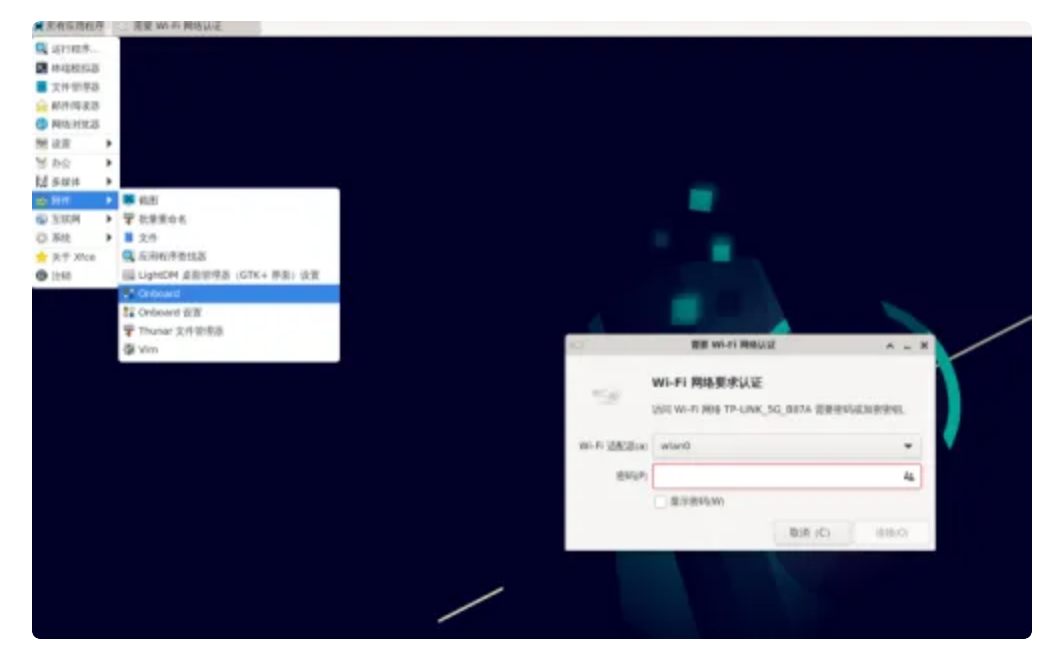

输入密码后,点击【连接】按钮连接热点,如下图所示:

|          |   | 1    |                |            | C                          | 1                 |                                                                    |              |       |     |             |       |   |   |     | / ' |  |  |
|----------|---|------|----------------|------------|----------------------------|-------------------|--------------------------------------------------------------------|--------------|-------|-----|-------------|-------|---|---|-----|-----|--|--|
|          |   |      | -9             | v<br>v     | <b>VI-IFI )</b><br>VR W6-8 | 945.9<br>1 1945 1 | (1)<br>(1)<br>(1)<br>(1)<br>(1)<br>(1)<br>(1)<br>(1)<br>(1)<br>(1) | WE<br>NK_SO, | .B87A | 223 | halato iite | * =   | × |   |     |     |  |  |
|          |   | Wi-P | 1 ISACI<br>194 | Hai<br>NPI | erlan0                     | 1000<br>(W(W)     | •                                                                  | 6            |       |     |             | *     |   | / |     |     |  |  |
|          | 1 | 2    | 3              | 4          | 5                          | 6                 | 7                                                                  | 8            | R:R   |     | a<br>  .    | \$10) |   |   | X   | I I |  |  |
|          | Т | q    | w              | ed         | r                          | t                 | y<br>h                                                             | u            | ik    | 0   | p           | 1     | 1 | 2 | D 🖑 |     |  |  |
| D<br>Our | Ŧ | < No | Z              | ×          | с                          | v                 | b                                                                  | n            | m     |     | - 1         |       | Ť | 1 | 127 |     |  |  |
| debian   |   |      |                |            |                            |                   |                                                                    |              |       |     |             |       |   |   |     |     |  |  |

通过再次点击桌面右上角网络按钮,确认是否连接成功,如下图所示:

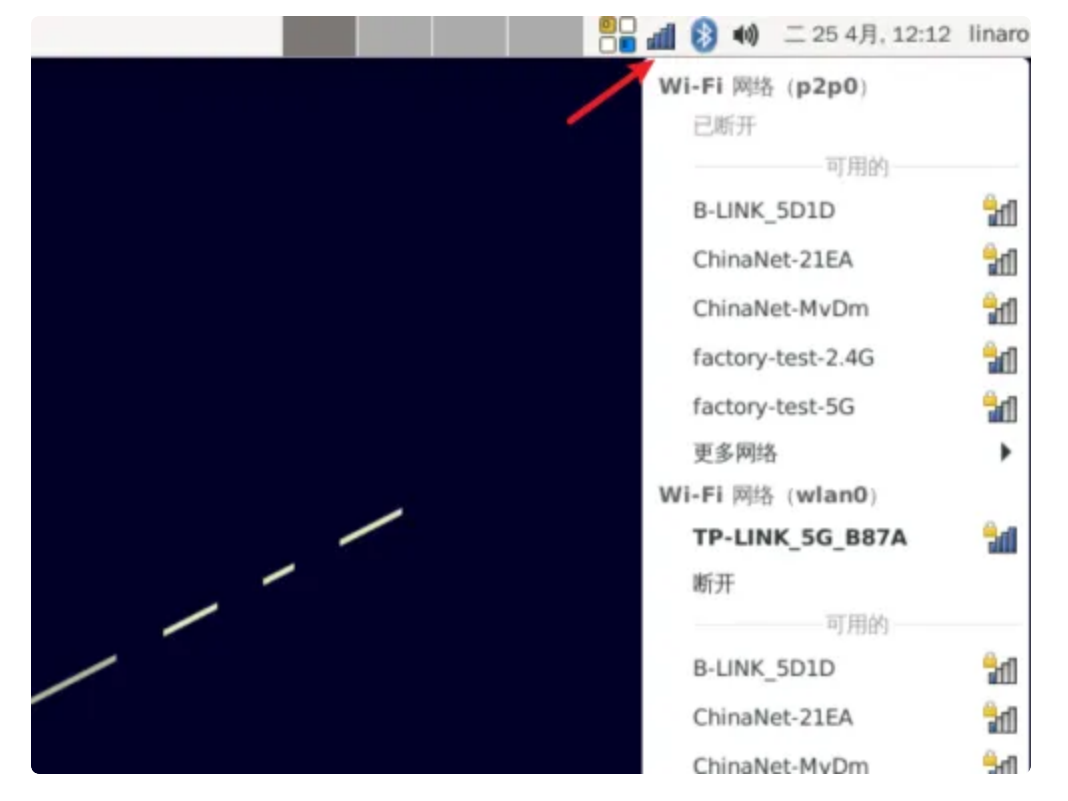

或者通过ifconfig 命令查看wlan0的IP地址确认,命令如下:

```
Shell
1 root@linaro-alip:/# ifconfig wlan0
2 wlan0: flags=4099<UP,BROADCAST,MULTICAST> mtu 1500
3 ether 50:41:1c:5d:02:70 txqueuelen 1000 (Ethernet)
4 RX packets 0 bytes 0 (0.0 B)
5 RX errors 0 dropped 0 overruns 0 frame 0
6 TX packets 0 bytes 0 (0.0 B)
7 TX errors 0 dropped 0 overruns 0 carrier 0 collisions 0
```

# 7 Buletooth

主板蓝牙版本为BT5.0。

### 7.1 开启蓝牙

开启蓝牙,命令如下:

Shell • root@linaro-alip:/# hciconfig 1 2 hci0: Type: Primary Bus: UART 3 BD Address: 50:41:1C:5D:02:87 ACL MTU: 1021:8 SC0 MTU: 64:1 4 **UP RUNNING** 5 RX bytes:871 acl:0 sco:0 events:61 errors:0 6 TX bytes:3282 acl:0 sco:0 commands:61 errors:0 7 8

### 7.2 扫描设备

扫描设备,命令如下:

```
    root@linaro-alip:/# hciconfig hci0 iscan
    root@linaro-alip:/# hcitool scan
    Scanning ...
```

## 7.3 连接蓝牙设备

连接蓝牙设备,命令如下:

```
Shell
1 root@linaro-alip:/# bluetoothctl
2 - [bluetooth]# scan on
3 ...
4 - [bluetooth]# trust 7C:C1:80:09:DD:6C
5 - [bluetooth]# pair 7C:C1:80:09:DD:6C
6 - [cainiaocl]# exit
```

 Собрание
 Собрание
 Собрание
 Собрание
 Собрание
 Собрание
 Собрание
 Собрание
 Собрание
 Собрание
 Собрание
 Собрание
 Собрание
 Собрание
 Собрание
 Собрание
 Собрание
 Собрание
 Собрание
 Собрание
 Собрание
 Собрание
 Собрание
 Собрание
 Собрание
 Собрание
 Собрание
 Собрание
 Собрание
 Собрание
 Собрание
 Собрание
 Собрание
 Собрание
 Собрание
 Собрание
 Собрание
 Собрание
 Собрание
 Собрание
 Собрание
 Собрание
 Собрание
 Собрание
 Собрание
 Собрание
 Собрание
 Собрание
 Собрание
 Собрание
 Собрание
 Собрание
 Собрание
 Собрание
 Собрание
 Собрание
 Собрание
 Собрание
 Собрание
 Собрание
 Собрание
 Собрание
 Собрание
 Собрание
 Собрание
 Собрание
 Собрание
 Собрание
 Собрание
 Собрание
 Собрание
 Собрание
 Собрание
 Собрание
 Собрание
 Собрание
 Собрание
 Собрание

主板配置了一路4G接口,默认适配EC20模块,如下图所示:

正确按照4G模块、SIM卡和4G天线后,使用quectel-CM工具拨号,命令如下:

| - |                                                          | Shell |
|---|----------------------------------------------------------|-------|
| 1 | <pre>root@linaro-alip:/# /usr/bin/quectel-CM &amp;</pre> |       |

拨号成功,将产生wwan0网络节点,命令如下:

| • | Shell                                                                  |
|---|------------------------------------------------------------------------|
| 1 | <pre>root@linaro-alip:/# ifconfig wwan0</pre>                          |
| 2 | wwan0 Link encap:UNSPEC HWaddr 00-00-00-00-00-00-00-00-00-00-00-00-00- |
|   | 00-00-00                                                               |
| 3 | inet addr:10.122.45.92                                                 |
| 4 | UP POINTOPOINT RUNNING NOARP MULTICAST MTU:1500 Metric:1               |
| 5 | RX packets:12 errors:0 dropped:0 overruns:0 frame:0                    |
| 6 | TX packets:59 errors:0 dropped:0 overruns:0 carrier:0                  |
| 7 | collisions:0 txqueuelen:1000                                           |
| 8 | RX bytes:1396 (1.3 KiB) TX bytes:8214 (8.0 KiB)                        |
| 9 |                                                                        |
|   |                                                                        |

测试4G上网功能,命令如下:

| 1 | root@linaro-alip:/# ping www.baidu.com -I wwan0                             |
|---|-----------------------------------------------------------------------------|
| 2 | PING www.a.shifen.com (14.119.104.189) from 10.122.45.92 wwan0: 56(84) byte |
|   | s of data.                                                                  |
| 3 | 64 bytes from 14.119.104.189 (14.119.104.189): icmp_seq=1 ttl=52 time=95.5  |
|   | ms                                                                          |
| 4 | 64 bytes from 14.119.104.189 (14.119.104.189): icmp_seq=2 ttl=52 time=99.3  |
|   | ms                                                                          |
| 5 | 64 bytes from 14.119.104.189 (14.119.104.189): icmp_seq=3 ttl=52 time=97.8  |
|   | ms                                                                          |
| 6 |                                                                             |

# 9 音频

主板配置了一路声卡rockchiprk809。

## 9.1 喇叭

双声道Lineout接口位于J35,如下图所示:

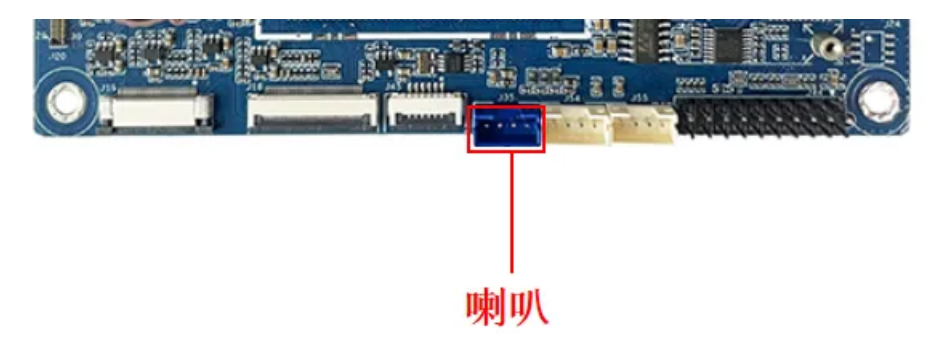

打开/关闭Lineout开关,命令如下:

| •           |                                                                                             | Shell      |
|-------------|---------------------------------------------------------------------------------------------|------------|
| 1<br>2      | //关闭Lineout<br>root@linaro-alip:/# amixer cset numid=4,iface=MIXER,name='Master<br>witch' 0 | Playback S |
| 3<br>4<br>5 | //打开Lineout<br>root@linaro-alip:/# amixer cset numid=4,iface=MIXER,name='Master<br>witch' 1 | Playback S |

播放音频,命令如下:

•

1 root@linaro-alip:/# aplay ./root/8k16bpsStereo.wav

#### 调节音量大小,命令如下:

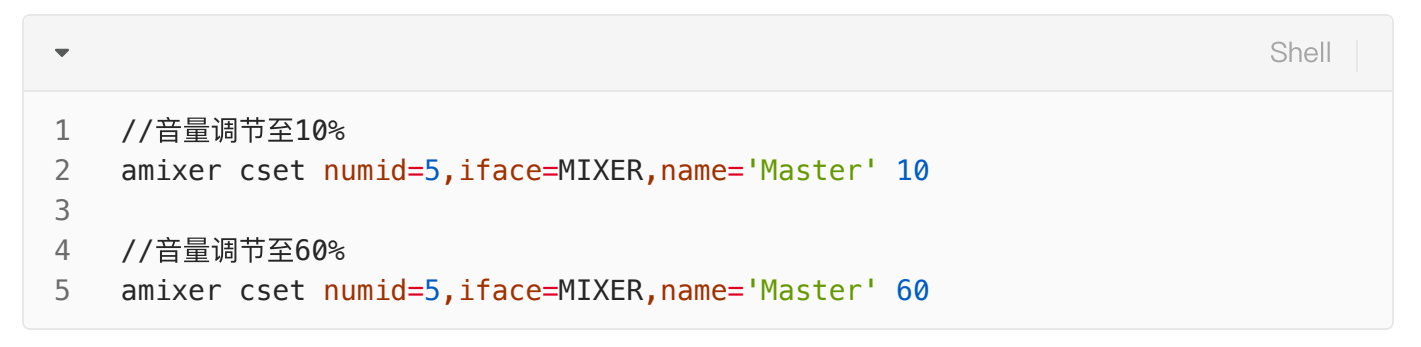

### 9.2 MIC

MIC如下图所示:

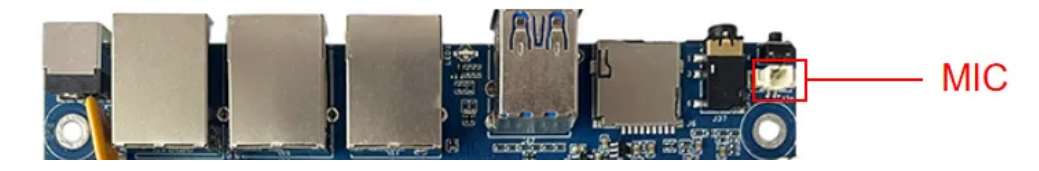

打开MIC开关, 命令如下:

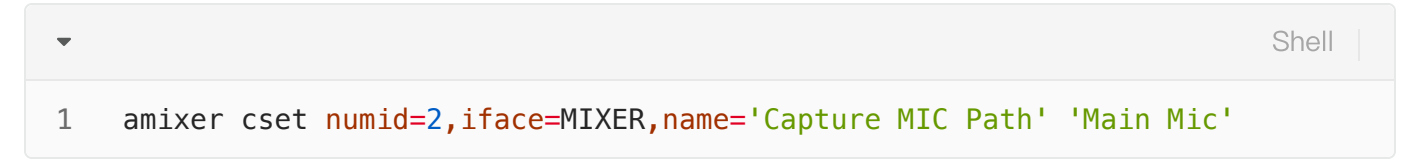

录音,命令如下:

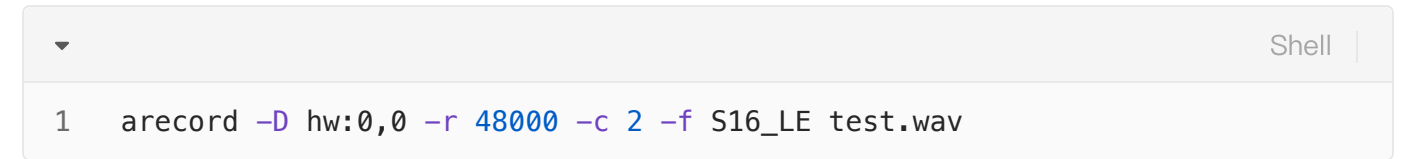

### 9.3 耳机

耳机如下图所示:

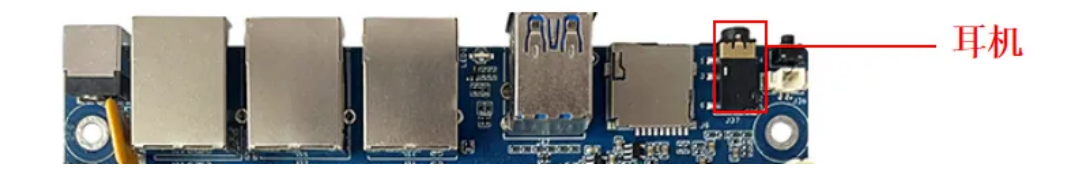

| •           |                                                                                               | Shell      |  |
|-------------|-----------------------------------------------------------------------------------------------|------------|--|
| 1<br>2      | //关闭耳机输出<br>root@linaro-alip:/# amixer cset numid=4,iface=MIXER,name='Master<br>witch' 0      | Playback S |  |
| 3<br>4<br>5 | <pre>//打开耳机输出 root@linaro-alip:/# amixer cset numid=4,iface=MIXER,name='Master witch' 1</pre> | Playback S |  |

### 播放音频,命令如下:

| • |                                                               | Shell |
|---|---------------------------------------------------------------|-------|
| 1 | <pre>root@linaro-alip:/# aplay ./root/8k16bpsStereo.wav</pre> |       |

调节音量大小,命令如下:

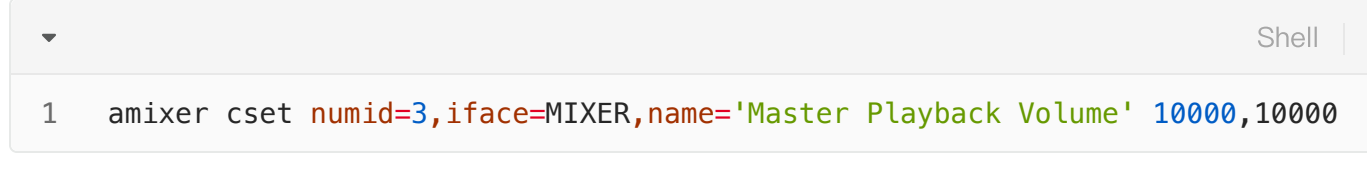

**注意:**音量大小范围是0-65536。

# 10 Camera

主板配置2路摄像头,型号为ov13855(J20)和gc8034(J18),设备节点为:/dev/videro22

### 10.1 测试

使用系统自带的cheese程序测试。

## 11 LED

主板配置了1个LED灯,位于USB与网口在中间,如下图所示:

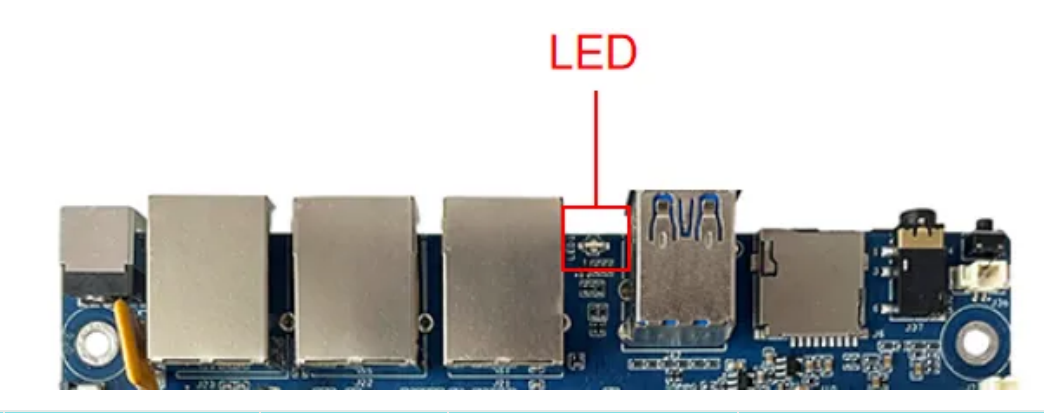

| 序号 | 名称    | 位置 | 颜色 | 功能         |
|----|-------|----|----|------------|
| 1  | 系统指示灯 | 下  | 黄色 | 闪烁表示系统运行正常 |

# 12 RTC

主板配置了一个外部RTC,型号为HYM8563,系统中对应的设备节点为/dev/rtc0,如下图所示:

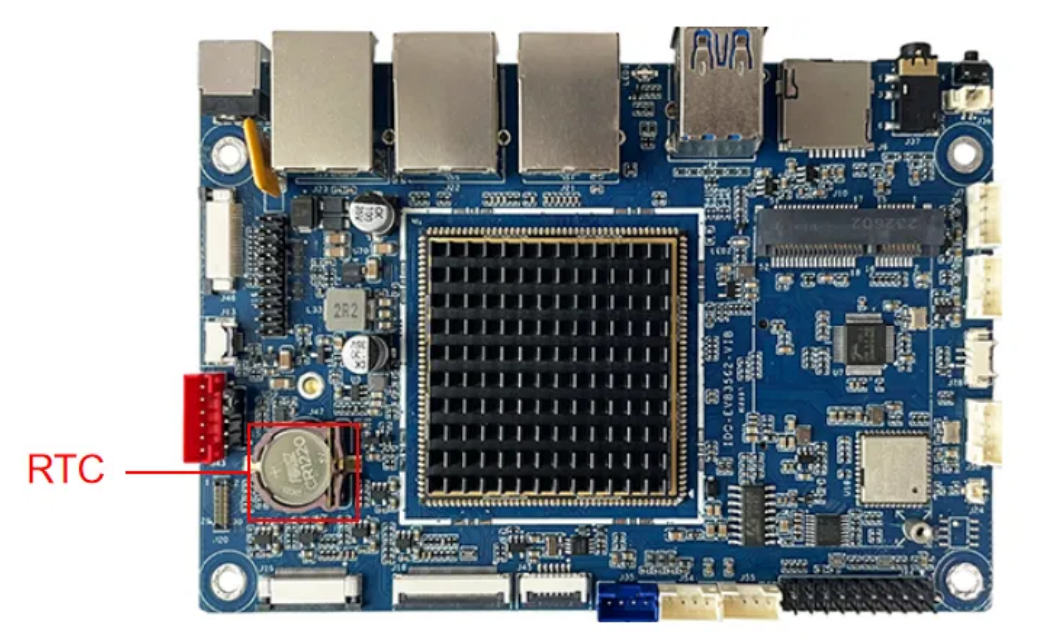

## 12.1 读取RTC时间

读取RTC时间,命令如下:

| •      |                                                                         | Shell |
|--------|-------------------------------------------------------------------------|-------|
| 1<br>2 | root@linaro-alip:/# hwclock<br>Fri Aug 4 09:02:38 2017 0.000000 seconds |       |

## 12.2 设置RTC时间

设置RTC时间,命令如下:

root@linaro-alip:/# date -s '2023-8-22 15:30:00'
 Tue Aug 22 15:30:00 UTC 2023
 root@rk3562-buildroot:/# hwclock -w
 root@rk3562-buildroot:/# hwclock
 Tue Aug 22 15:30:05 2023 0.000000 seconds

# 13 硬盘

主板配置了一路硬盘接口(M.2),位于主板背面J27,如下图所示:

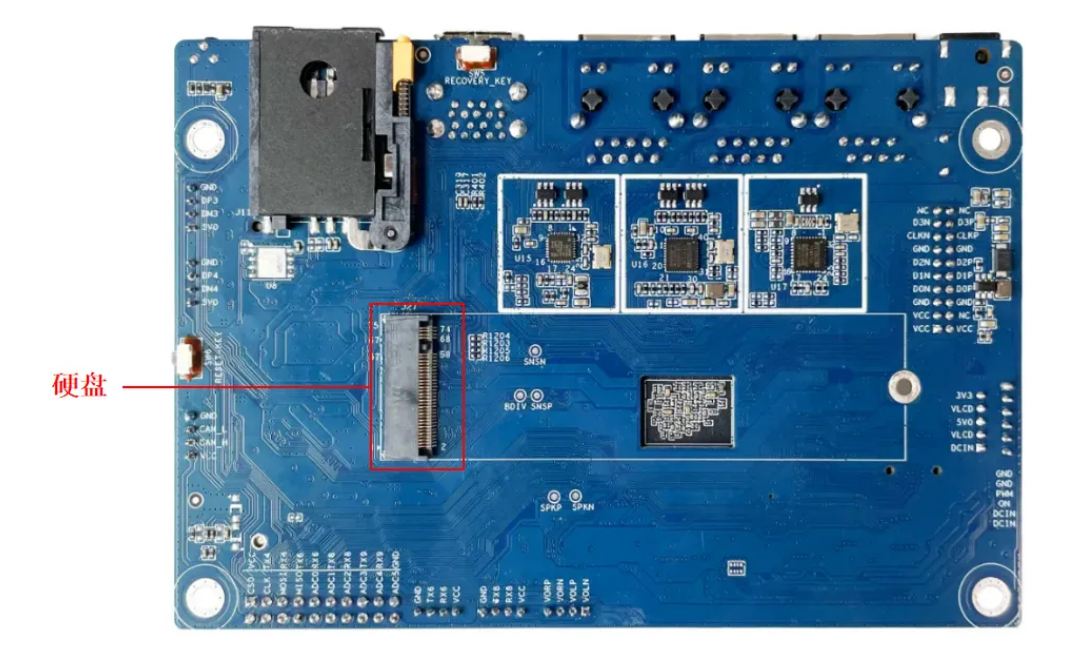

使用fdisk命令可以查看硬盘设备信息,命令如下:

| • |                                                                    |                     |          | Shell                |  |  |  |  |
|---|--------------------------------------------------------------------|---------------------|----------|----------------------|--|--|--|--|
| 1 | root@linaro-alip:/# fdisk -l                                       |                     |          |                      |  |  |  |  |
| 2 | Disk /dev/nvme0n1: 932 GB, 1000204886016 bytes, 1953525168 sectors |                     |          |                      |  |  |  |  |
| 3 | 121601 cylinders, 255 heads, 63 sectors/track                      |                     |          |                      |  |  |  |  |
| 4 | Units: sectors of $1 * 512 = 512$ bytes                            |                     |          |                      |  |  |  |  |
| 5 |                                                                    |                     |          |                      |  |  |  |  |
| 6 | Device Boot Start                                                  | CHS EndCHS          | StartLBA | EndLBA Sectors       |  |  |  |  |
|   | Size Id Type                                                       |                     |          |                      |  |  |  |  |
| 7 | /dev/nvme0n1p1 1,0,1                                               | <b>1023</b> ,254,63 | 2048 1   | 953525134 1953523087 |  |  |  |  |
|   | 931G c Win95 FAT32 (L                                              | BA)                 |          |                      |  |  |  |  |

使用mount命令挂载到文件系统中,命令如下:

| •      |                   |             |             |           |               |          | Shell    |
|--------|-------------------|-------------|-------------|-----------|---------------|----------|----------|
| 1<br>2 | root@lin<br>补充    | aro-alip:/# | mount /dev/ | nvme0n1p1 | /mnt          |          |          |
| 3      | 4GB.bin           | Audiobooks  | Documents   | LOST.DIR  | Music         | Pictures | Recordin |
| 4      | gs<br>Alarms<br>s | DCIM        | Download    | Movies    | Notifications | Podcasts | Ringtone |

挂载成功后,即可进行文件读写操作。

# 14 扩展接口

| pin | 功能       | pin | 功能        |
|-----|----------|-----|-----------|
| 1   | 5V输出     | 2   | SPI0_CS   |
| 3   | UART2_TX | 4   | SPI0_CLK  |
| 5   | UART2_RX | 6   | SPI0_MOSI |
| 7   | UART6_TX | 8   | SPI0_MISO |
| 9   | UART6_RX | 10  | ADC0      |
| 11  | UART8_TX | 12  | ADC1      |
| 13  | UART8_RX | 14  | ADC2      |
| 15  | UART9_TX | 16  | ADC3      |
| 17  | UART9_RX | 18  | ADC4      |
| 19  | GND      | 20  | ADC5      |

主板配置了一排扩展接口,位于J44,扩展接口的各个引脚功能,如下表所示:

### 14.1 UART

扩展接口共包含4路uart,各路uart对应的设备节点,如下表所示:

| pin | 功能 | 设备节点 |
|-----|----|------|
|     |    |      |

| j3–2 | UART2_TX | /dov/ttvS2   |
|------|----------|--------------|
| 5    | UART2_RX | /06//11932   |
| 7    | UART6_TX | /dov/ttvS6   |
| 9    | UART6_RX | / 00/ 11/30  |
| 11   | UART8_TX | /dov/ttvS8   |
| 13   | UART8_RX | / 00/ 11/00  |
| 15   | UART9_TX | /dov/ttvS9   |
| 17   | UART9_RX | / 067/ 11739 |

## 14.2 SPI

系统中对应的/dev/spidev0.0。

# 14.3 ADC输入

扩展接口配置了6路ADC输入(参考电压为1.8v,精度10位)如下表所示:

| 名称     | 设备节点                                             |
|--------|--------------------------------------------------|
| ADCIN0 | /sys/bus/iio/devices/iio:device0/in_voltage0_raw |
| ADCIN1 | /sys/bus/iio/devices/iio:device0/in_voltage1_raw |
| ADCIN2 | /sys/bus/iio/devices/iio:device0/in_voltage2_raw |
| ADCIN3 | /sys/bus/iio/devices/iio:device0/in_voltage3_raw |
| ADCIN4 | /sys/bus/iio/devices/iio:device0/in_voltage4_raw |
| ADCIN5 | /sys/bus/iio/devices/iio:device0/in_voltage5_raw |

ADC输入电压计算公式为: V = (voltage\_raw/1024)\*1.8V(其中voltage\_raw为从设备节点读取的值)。 以ADCIN2为例:

1. 读取in\_voltage2\_raw的值, 命令如下:

,

```
1 root@linaro-alip:/# fdisk -lmount /dev/nvme0n1p1 /mntcat /sys/bus/iio/devic
es/iio:device0/in_voltage2_raw
2 524
```

2.计算ADCIN2的输入电压V

V = (voltage\_raw/1024)\*1.8V = (524/1024)\*1.8V = 0.92V

### 14.4 SPI

扩展接口配置了1路SPI,系统中对应的设备节点为/dev/spidev0.0。

# IDO-EVB3562-Buildroot系统

# 1 调试

### 1.1 串口调试

主板调试串口位于USB座子下方J28,建议使用配套的usb转串口工具,如下图所示:

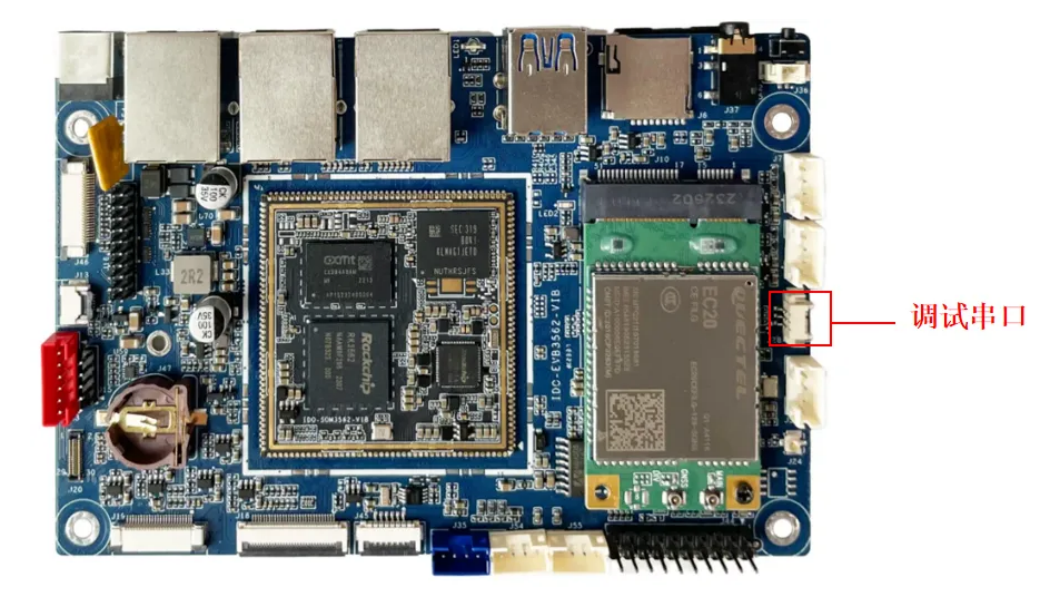

1. 打开MobaXterm, 下载链接如下:

链接: https://pan.baidu.com/s/11ui4LTd2mq\_9kiJpeL4bWg?pwd=1234

#### 提取码: 1234

| ○ 文件名                            | ŧ | 修改时间             | 类型    | 大小      |
|----------------------------------|---|------------------|-------|---------|
| RKDevTool_Release_v2.95.zip      |   | 2024-04-24 11:53 | zip文件 | 2.30MB  |
| other_tools.txt                  |   | 2024-04-25 15:31 | txt文件 | 44B     |
| 🗌 🧧 MobaXterm_Portable_v23.6.zip |   | 2024-04-24 14:30 | zip文件 | 39.99MB |
| DriverAssitant_v5.11.zip         |   | 2024-04-24 11:52 | zip文件 | 9.36MB  |

2. 选择session为Serial,如下图所示:

| Session set | tings  |                       |       |       |     |          |               |                    |           |       |                                                                                                    |           |                     |        | $\times$ |
|-------------|--------|-----------------------|-------|-------|-----|----------|---------------|--------------------|-----------|-------|----------------------------------------------------------------------------------------------------|-----------|---------------------|--------|----------|
| SSH         | Telnet | <mark>⊮</mark><br>Rsh | Xdmcp | I RDP | VNC | 🌏<br>FTP | SFTP <b>2</b> | <b>№</b><br>Serial | 👰<br>File | Shell | Optimized in the second second sec | 🔊<br>Mosh | <b>**</b><br>Aws S3 | IN WSL |          |
|             |        |                       |       |       |     |          |               |                    |           |       |                                                                                                    |           |                     |        |          |
|             |        |                       |       |       |     |          |               |                    |           |       |                                                                                                    |           |                     |        |          |
|             |        |                       |       |       |     | (        | Choose a      | a sessio           | n type    |       |                                                                                                    |           |                     |        |          |
|             |        |                       |       |       |     | •        |               |                    |           |       |                                                                                                    |           |                     |        |          |
|             |        |                       |       |       |     |          |               |                    |           |       |                                                                                                    |           |                     |        |          |
|             |        |                       |       |       |     | OK       |               | S Can              | rel       |       |                                                                                                    |           |                     |        |          |
|             |        |                       |       |       |     |          |               | - Call             |           |       |                                                                                                    |           |                     |        |          |

- 3. 将Serial port修改为在设备管理器中找到的COM端口
- 4. 设置Speed(bsp)为1500000
- 5. 点击【OK】按钮,如下图所示:

| SSH Telnet                                | <mark>⊮</mark><br>Rsh | Xdmcp          | 💻<br>RDP | VNC      | 🌏<br>FTP | e<br>Setp | serial | 👰<br>File | Shell       | 🌏<br>Browser | メ<br>Mosh | ঞ্জ<br>Aws S3 | III<br>WSL |
|-------------------------------------------|-----------------------|----------------|----------|----------|----------|-----------|--------|-----------|-------------|--------------|-----------|---------------|------------|
| Sasic Serial                              | settings              | 7 (100 00      |          |          |          |           | •      |           |             | 2000         |           |               |            |
| Serial p                                  | ort ^ COM             | 7 (USB-SE      | RIAL CH  | 340 (COM | ())      | ~         | 4      | Speed (b) | os) ^ [1500 | 0000 ~       |           |               |            |
|                                           |                       |                |          |          |          |           |        |           |             |              |           |               |            |
| Flow control Xon/Xoff ~<br>Reset defaults |                       |                |          |          |          |           |        |           |             |              |           |               |            |
|                                           |                       | <b>W</b> Reset |          |          |          |           |        |           |             |              |           |               |            |

结果如下图所示:

| 2 6. COM7 (USI              | B-SERIAL CH340 (C | om ×  | 4             |        |          |  |
|-----------------------------|-------------------|-------|---------------|--------|----------|--|
| root@rk3562-buildroot:/# ls |                   |       |               |        |          |  |
| bin                         | info              | media | proc          | sdcard | userdata |  |
| <pre>busybox.fragment</pre> | lib               | misc  | rockchip-test | sys    | usr      |  |
| data                        | lib64             | mnt   | root          | system | var      |  |
| dev                         | linuxrc           | oem   | run           | tmp    | vendor   |  |
| etc                         | lost+found        | opt   | sbin          | udisk  |          |  |
| root@rk3562-build           | root:/#           |       |               |        |          |  |

## 1.2 adb调试

主板adb接口位于**J24**下方的USB口,与烧录接口为同一接口,如下图所示:

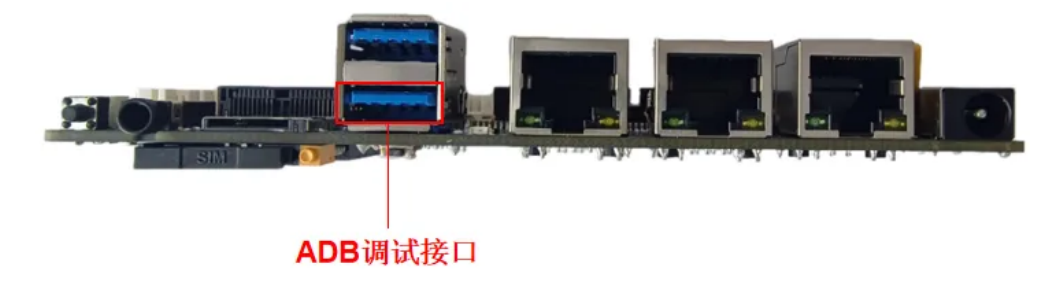

adb默认使用root账户登录,如下图所示:

| C:\WINDOWS\system32\cmd.exe - adb shell |            |       |               |        |          |  |
|-----------------------------------------|------------|-------|---------------|--------|----------|--|
| root@rk3562-build                       | root:/# ls |       |               |        |          |  |
| bin                                     | info       | media | proc          | sdcard | userdata |  |
| busybox.fragment                        | lib        | misc  | rockchip-test | sys    | usr      |  |
| data                                    | 1ib64      | mnt   | root          | system | var      |  |
| dev                                     | linuxrc    | oem   | run           | tmp    | vendor   |  |
| etc                                     | lost+found | opt   | sbin          | udisk  |          |  |
| root@rk3562-build                       | root:/#    |       |               |        |          |  |

## 1.3 ssh调试

主板支持ssh调试,默认登录账号密码为:

- 1. 账号:root
- 2. 密码: rockchip
- 3. 端口:22

ssh调试,如下图所示:

| 🛃 192.168.1.179 - PuTT                                                                | ΓY                                                 |                         | -            |      | × |
|---------------------------------------------------------------------------------------|----------------------------------------------------|-------------------------|--------------|------|---|
| g <sup>R</sup> login as: root<br>g <sup>R</sup> root@192.168.1.<br>root@rk3562-buildr | 179's password: <b>rockch</b><br>oot:~ <b>#</b> ls | ір                      |              |      | ~ |
| bcmdhd.ko<br>dhd_static_buf.ko                                                        | fw_bcm43456c5_ag.bin<br>fw_bcm43456c5_ag_mfg.bin   | iperf3<br>libiperf.so.0 | nvram_ap6256 | .txt |   |

# 2 串口

主板共配置3路串口(除调试串口),其中2路RS232,1路TTL,如下图所示:

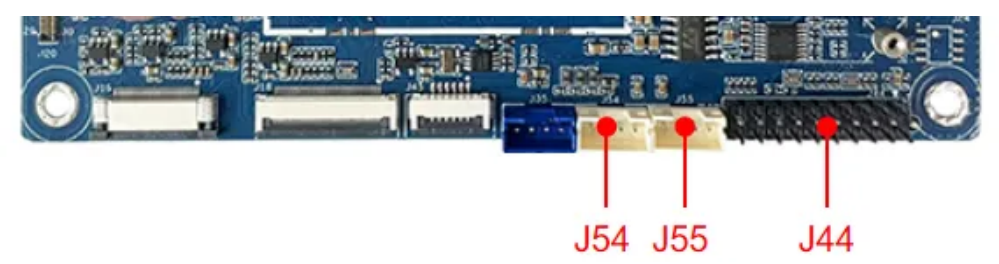

| 序号 | 接口位置 | 电平类型  | 串口设备节点     | 备注             |
|----|------|-------|------------|----------------|
| 1  | J44  | TTL   | /dev/ttyS2 | /              |
| 2  | J55  | RS232 | /dev/ttyS6 | 连接到扩展端口J44为TTL |
| 3  | J54  | RS232 | /dev/ttyS8 | 连接到扩展端口J44为TTL |

使用microcom可以进行串口收发测试,命令如下:

Shell
1 root@rk3562-buildroot:/# microcom -s 115200 /dev/ttyS6

注意:测试完成,按Ctrl+x退出。

# 3 USB

主板共配置4路USB接口,分别记作USB1-4,如下图所示:

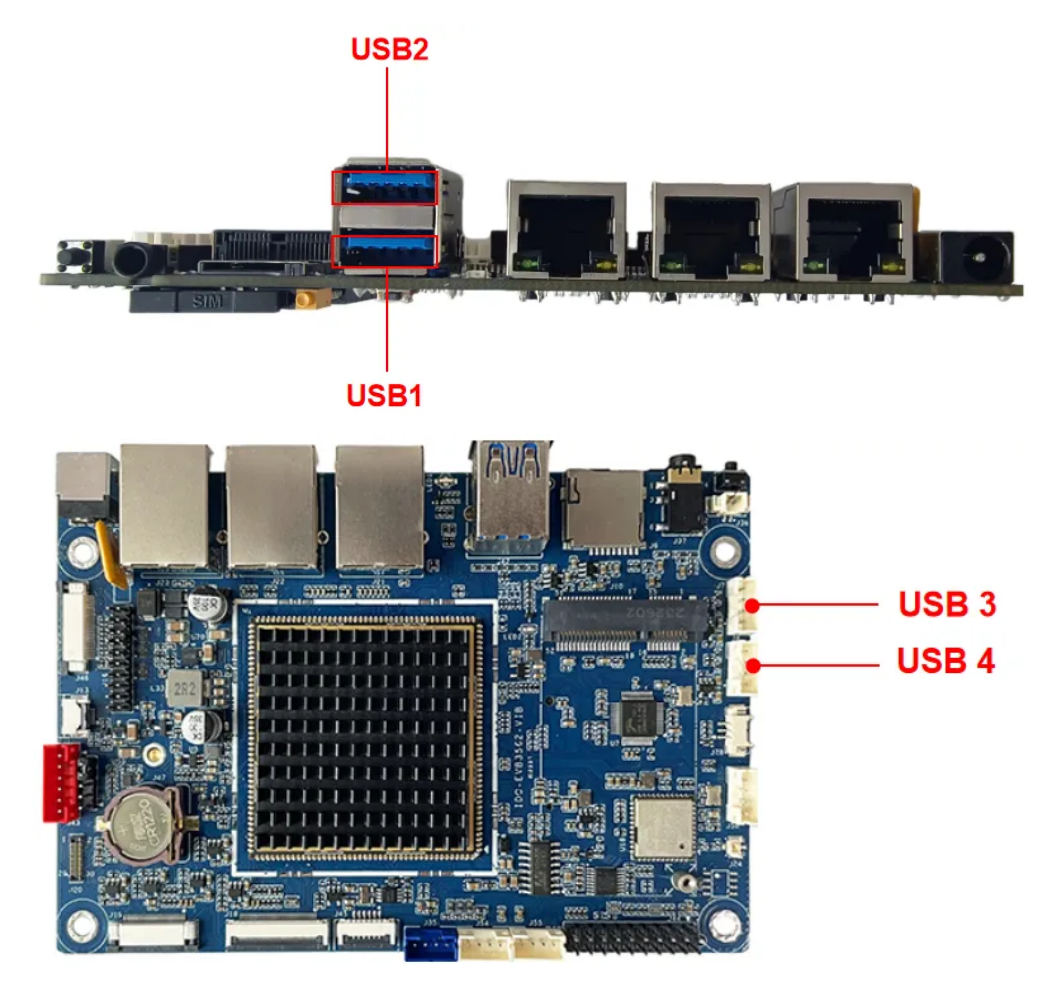

| 序号   | 接口位置 | 类型          |
|------|------|-------------|
| USB1 | J24下 | OTG         |
| USB2 | J24上 | USB2.0 HOST |
| USB3 | J7   | USB2.0 HOST |
| USB4 | J8   | USB2.0 HOST |

其中USB1默认为device模式(可使用adb调试),可通过软件切换device/host模式,命令如下:

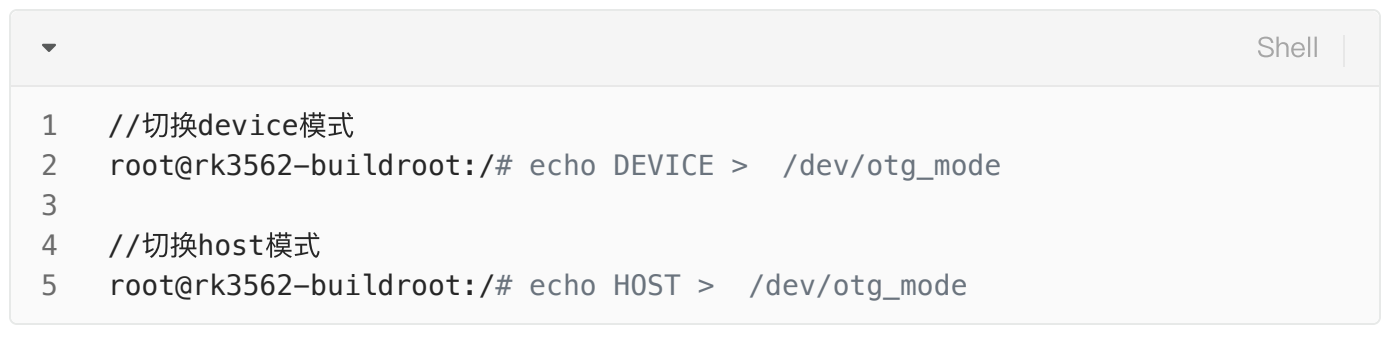

当usb host接上U盘等存储设备时,默认挂载到/mnt/udisk目录,命令如下:

```
Shell
```

```
1 root@rk3562-buildroot:/# mount
2 ...
```

```
3 /dev/sda1 on /mnt/udisk type vfat ...
```

# 4 Micro SD

Ŧ

主板共配置一路Micro SD接口。插入SD卡后,默认挂载到/mnt/sdcard目录,命令如下:

| •  |                 |            |       |           |                   |             | Shell |
|----|-----------------|------------|-------|-----------|-------------------|-------------|-------|
| 1  | root@rk3562-bu: | ildroot:/# | df -h |           |                   |             |       |
| 2  | Filesystem      | 1M-blocks  | Used  | Available | Use%              | Mounted on  |       |
| 3  | /dev/root       | 667        | 421   | 194       | <mark>69</mark> % | /           |       |
| 4  | devtmpfs        | 974        | 1     | 974       | <mark>1</mark> %  | /dev        |       |
| 5  | tmpfs           | 985        | 1     | 985       | <b>1</b> %        | /tmp        |       |
| 6  | tmpfs           | 985        | 1     | 985       | <b>1</b> %        | /run        |       |
| 7  | tmpfs           | 985        | 0     | 985       | <mark>0</mark> %  | /dev/shm    |       |
| 8  | /dev/mmcblk2p7  | 121        | 12    | 101       | <mark>11</mark> % | /oem        |       |
| 9  | /dev/mmcblk2p6  | 1946       | 1     | 1828      | <b>1</b> %        | /userdata   |       |
| 10 | /dev/mmcblk1p1  | 14892      | 1     | 14892     | 1%                | /mnt/sdcard |       |

# 5 Ethernet

主板共配置3路以太网接口,包括2路千兆网和1路百兆网,如下图所示:

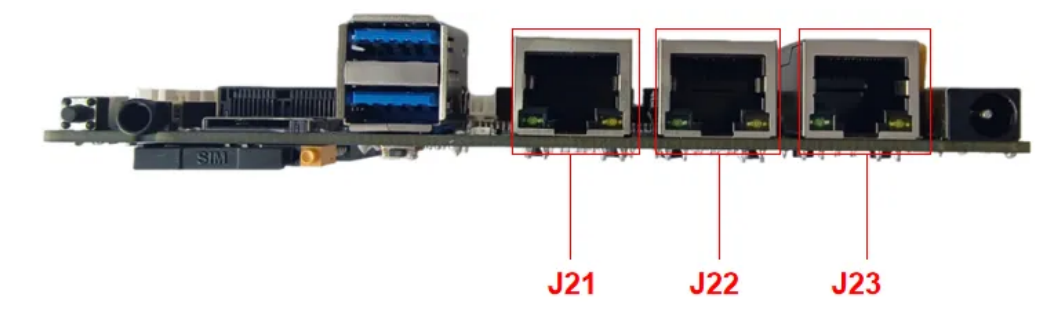

| 序号 | 接口位置 | 速率 | 网络节点 |
|----|------|----|------|
| 1  | J21  | 千兆 | eth1 |
| 2  | J22  | 千兆 | eth0 |
| 3  | J23  | 百兆 | eth2 |

系统默认开启DHCP服务,动态获取IP,可通过ifconfig指令设置临时静态IP,命令如下:

•

Shell

1 root@rk3562-buildroot:/# ifconfig eth0 192.168.1.123

如需设置永久静态IP,则可通过修改/etc/network/interfaces,命令如下:

| •      |                                                         | Shell |
|--------|---------------------------------------------------------|-------|
| 1<br>2 | <pre># interface file auto-generated by buildroot</pre> |       |
| 3      | auto lo                                                 |       |
| 4      | iface lo inet loopback                                  |       |
| 5      |                                                         |       |
| 6      | auto eth0                                               |       |
| 7      | iface eth0 inet static                                  |       |
| 8      | address <b>192.168.0.1</b> 23                           |       |
| 9      | netmask 255.255.25.0                                    |       |
| 10     | gateway <b>192.168.0.1</b>                              |       |
| 11     | nameserver <b>192.168.0.1</b>                           |       |
| 12     |                                                         |       |
| 13     | auto eth2                                               |       |
| 14     | iface eth2 inet static                                  |       |
| 15     | address <b>192.168.1.1</b> 23                           |       |
| 16     | netmask 255.255.25.0                                    |       |
| 17     | gateway <b>192.168.1.1</b>                              |       |
| 18     | nameserver 192.168.1.1                                  |       |
| 19     |                                                         |       |

开发板重启,命令如下:

| • |                                                                    | Shell |
|---|--------------------------------------------------------------------|-------|
| 1 | <pre>root@rk3562-buildroot:/# /etc/init.d/S40network restart</pre> |       |

即使主板断电重启,此静态IP设置仍然生效。

# 6 WIFI

主板配置一个2.4G/5G 双频WiFi模块,型号是AP6256,如下图所示:

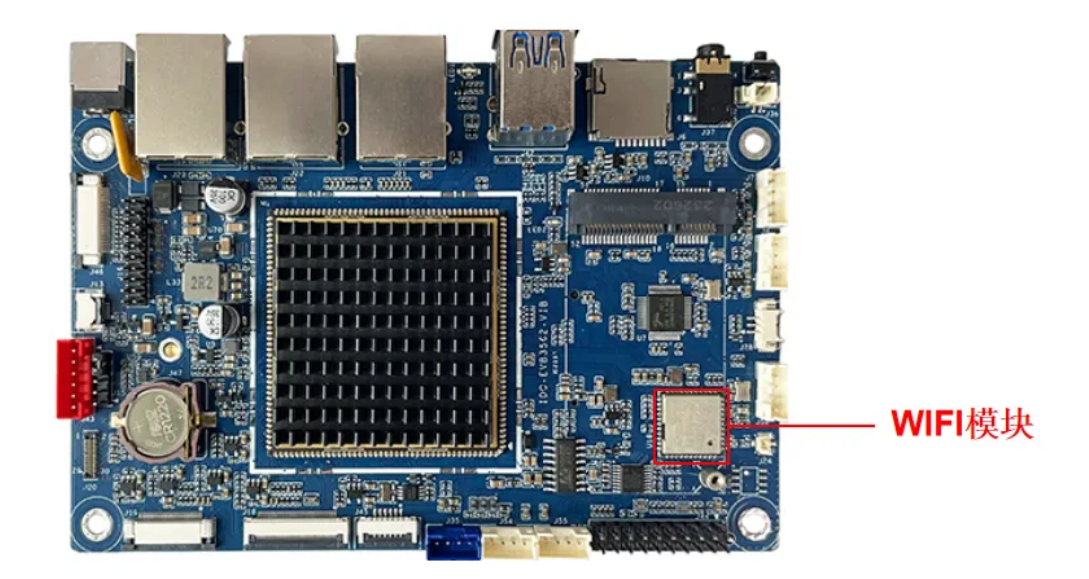

## 6.1 扫描热点

扫描热点,命令如下:

Shell
 root@rk3562-buildroot:/# iwlist wlan0 scan

## 6.2 连接热点

系统提供了一个连接WiFi热点的脚本,位于/usr/bin/wifi\_start.sh,使用方法如下,命令如下:

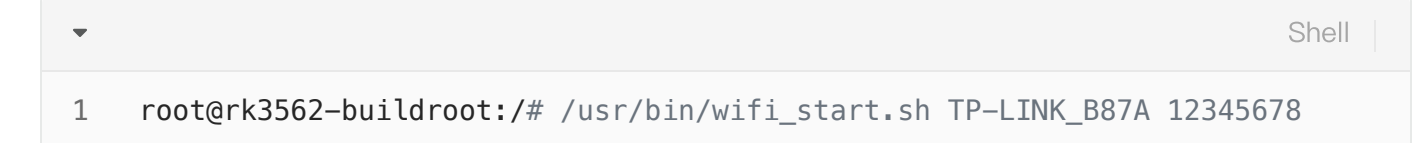

其中"TP-LINK\_B87A"为热点名称,"12345678"为热点密码。

# 7 Bluetooth

主板蓝牙版本为BT5.0。

### 7.1 开启蓝牙

开启蓝牙,命令如下:

Shell

```
1 root@rk3562-buildroot:/# hciconfig
2 hci0: Type: Primary Bus: UART
3 BD Address: 50:41:1C:5D:02:87 ACL MTU: 1021:8 SC0 MTU: 64:1
4 UP RUNNING
5 RX bytes:871 acl:0 sco:0 events:61 errors:0
6 TX bytes:3282 acl:0 sco:0 commands:61 errors:0
7
8
```

### 7.2 扫描设备

扫描设备,命令如下:

root@rk3562-buildroot:/# hciconfig hci0 iscan
 root@rk3562-buildroot:/# hcitool scan
 Scanning ...

### 7.3 连接蓝牙设备

连接蓝牙设备,命令如下:

Shell
1 root@rk3562-buildroot:/# bluetoothctl
2 - [bluetooth]# scan on
3 ...
4 - [bluetooth]# trust 7C:C1:80:09:DD:6C
5 - [bluetooth]# pair 7C:C1:80:09:DD:6C
6 - [cainiaocl]# exit

## 8 4G

主板配置了一路4G接口,默认适配EC20模块,如下图所示:

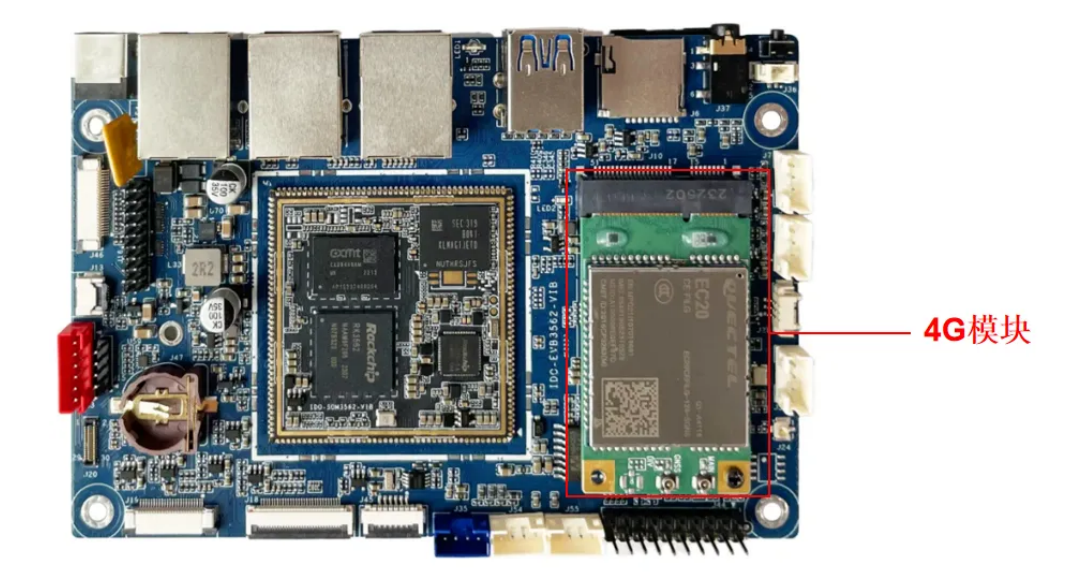

正确按照4G模块、SIM卡和4G天线后,使用quectel-CM工具拨号,命令如下:

| •   |                                                                                   | Shell        |
|-----|-----------------------------------------------------------------------------------|--------------|
| 1   | <pre>root@rk3562-buildroot:/# /usr/bin/quectel-CM &amp;</pre>                     |              |
| 拨号成 | 功,将产生wwan0网络节点,命令如下:                                                              |              |
| •   |                                                                                   | Shell        |
| 1   | <pre>root@rk3562-buildroot:/# ifconfig wwan0</pre>                                |              |
| 2   | <pre>wwan0 Link encap:UNSPEC HWaddr 00-00-00-00-00-00-00-00-00-00-00-00-00-</pre> | 00-00-00-00- |
| 3   | inet addr:10.122.45.92                                                            | 255.255.248  |
| 4   | UP POINTOPOINT RUNNING NOARP MULTICAST MTU:1500 Met                               | ric:1        |
| 5   | RX packets:12 errors:0 dropped:0 overruns:0 frame:0                               |              |
| 6   | TX packets:59 errors:0 dropped:0 overruns:0 carrier:0                             |              |
| 7   | collisions:0 txqueuelen:1000                                                      |              |
| 8   | RX bytes:1396 (1.3 KiB) TX bytes:8214 (8.0 KiB)                                   |              |
| 9   |                                                                                   |              |

测试4G上网功能,命令如下:

```
-
    root@rk3562-buildroot:/# ping www.baidu.com -I wwan0
1
   PING www.a.shifen.com (14.119.104.189) from 10.122.45.92 wwan0: 56(84) byte
2
    s of data.
   64 bytes from 14.119.104.189 (14.119.104.189): icmp_seq=1 ttl=52 time=95.5
3
   ms
   64 bytes from 14.119.104.189 (14.119.104.189): icmp_seq=2 ttl=52 time=99.3
4
   ms
   64 bytes from 14.119.104.189 (14.119.104.189): icmp_seq=3 ttl=52 time=97.8
5
   ms
6
```

# 9 音频

主板配置了一路声卡rockchiprk809。

### 9.1 喇叭

双声道Lineout接口位于J35,如下图所示:

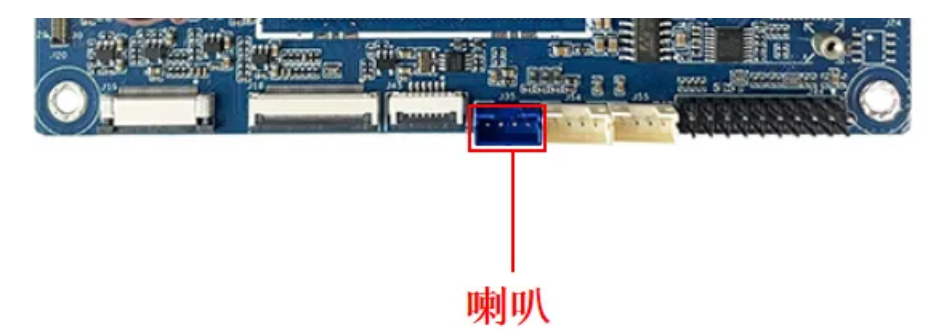

打开/关闭Lineout开关,命令如下:

| •           | S                                                                                                    | Shell |
|-------------|----------------------------------------------------------------------------------------------------|-------|
| 1<br>2      | //关闭Lineout<br>root@rk3562-buildroot:/# amixer cset numid=4,iface=MIXER,name='Master<br>ack Switch' 0 | Playb |
| 3<br>4<br>5 | //打开Lineout<br>root@rk3562-buildroot:/# amixer cset numid=4,iface=MIXER,name='Master<br>ack Switch' 1 | Playb |

播放音频,命令如下:

•

1 root@rk3562-buildroot:/# aplay ./root/8k16bpsStereo.wav

### 调节音量大小,命令如下:

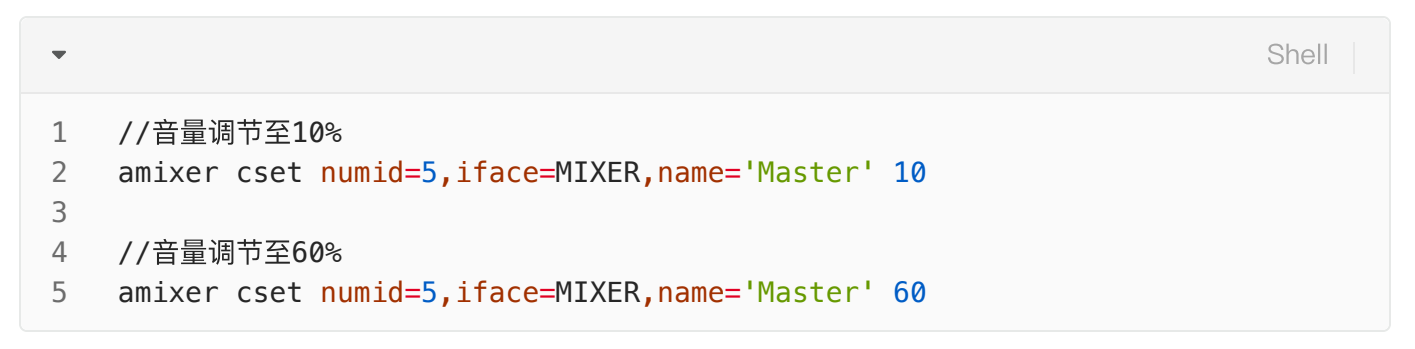

### 8.2 MIC

MIC如下图所示:

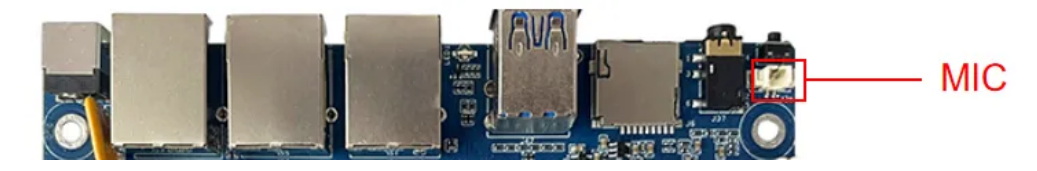

打开MIC开关, 命令如下:

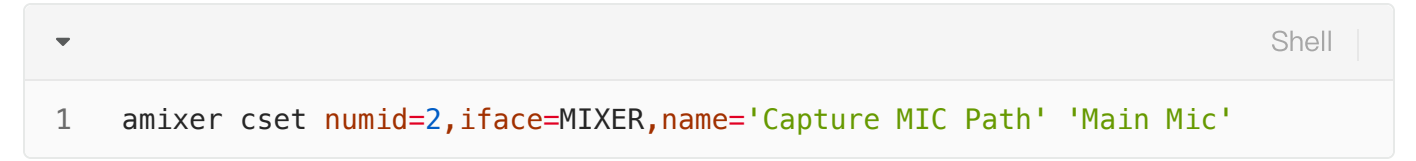

录音,命令如下:

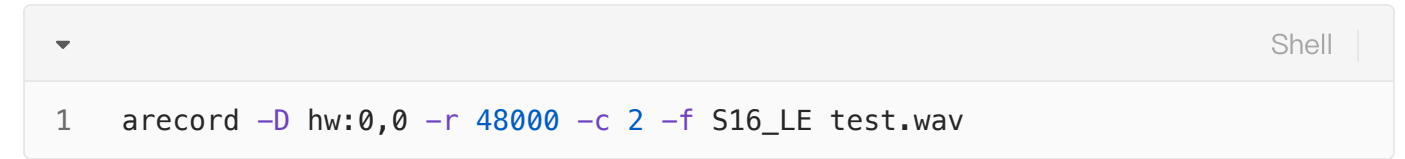

### 8.3 耳机

耳机如下图所示:

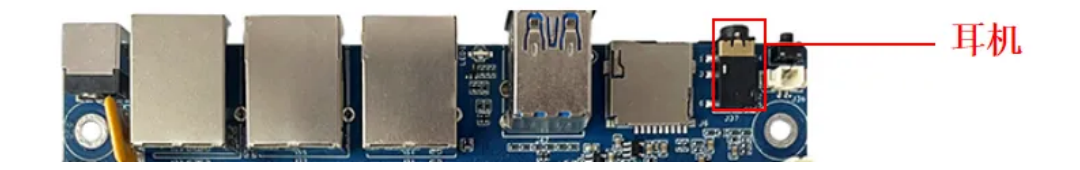

| •           | Shell                                                                                                    |
|-------------|----------------------------------------------------------------------------------------------------|
| 1<br>2      | //关闭耳机输出<br>root@rk3562-buildroot:/# amixer cset numid=4,iface=MIXER,name='Master Playb<br>ack Switch' 0 |
| 3<br>4<br>5 | //打开耳机输出<br>root@rk3562-buildroot:/# amixer cset numid=4,iface=MIXER,name='Master Playb<br>ack Switch' 1 |

播放音频,命令如下:

Shell
 root@rk3562-buildroot:/# aplay ./root/8k16bpsStereo.wav

调节音量大小,命令如下:

Shell
 1 amixer cset numid=3,iface=MIXER,name='Master Playback Volume' 10000,10000

# 10 Camera

主板配置2路摄像头,型号为ov13855(J20)和gc8034(J19)。

### 10.1 测试

使用系统自带的qcamera程序测试,点击桌面的qcamera图标或终端运行qcamera。

# 11 LED

主板配置了1个LED灯,位于USB与网口在中间,如下图所示:

**注意:**音量大小范围是0-65536。

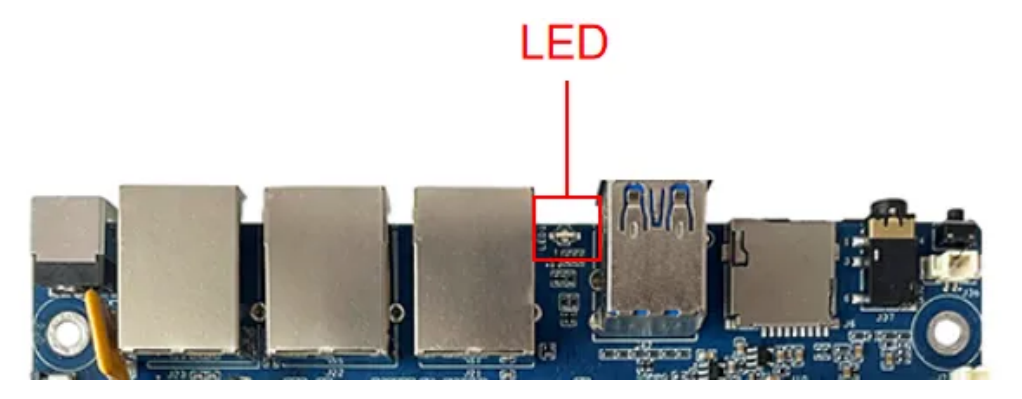

| 序号 | 名称    | 位置 | 颜色 | 功能         |
|----|-------|----|----|------------|
| 1  | 系统指示灯 | 下  | 黄色 | 闪烁表示系统运行正常 |

# 12 RTC

RTC如下图所示:

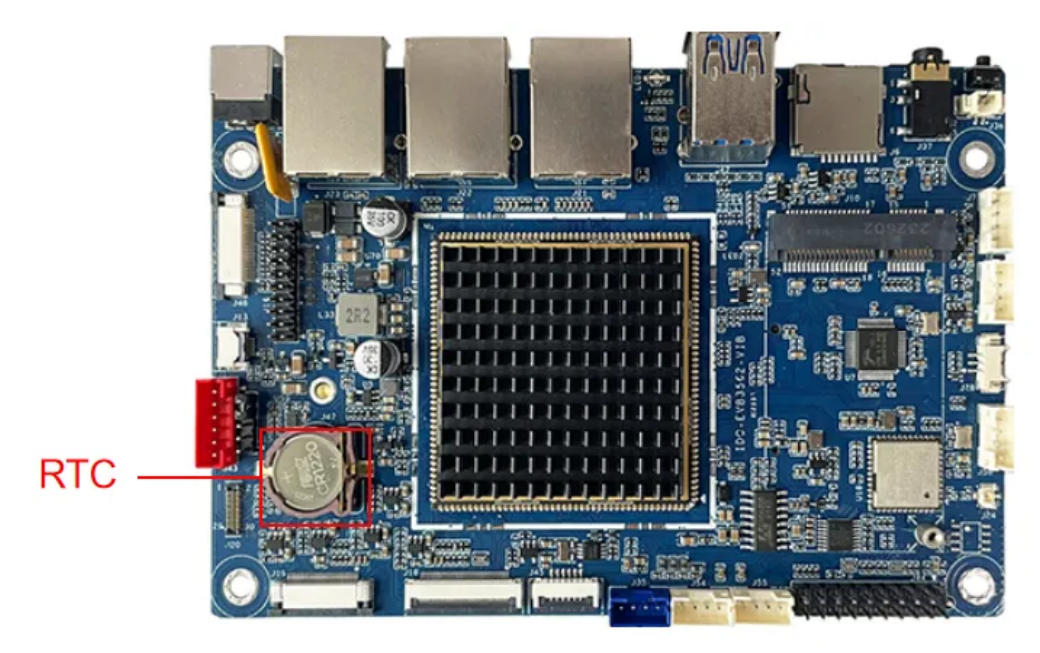

主板配置了一个外部RTC,型号为HYM8563,系统中对应的设备节点为/dev/rtc0。

# 12.1 读取RTC时间

读取RTC时间,命令如下:

 Image: shell
 Shell

 1
 root@rk3562-buildroot:/# hwclock
 Shell

 2
 Fri Aug 4 09:02:38 2017 0.000000 seconds
 Shell

## 12.2 设置RTC时间

设置RTC时间,命令如下:

| •                     |                                                                                                    | Shell |
|-----------------------|----------------------------------------------------------------------------------------------------|-------|
| 1<br>2<br>3<br>4<br>5 | <pre>root@rk3562-buildroot:/# date -s '2023-8-22 15:30:00' Tue Aug 22 15:30:00 UTC 2023 root@rk3562-buildroot:/# hwclock -w root@rk3562-buildroot:/# hwclock Tue Aug 22 15:30:05 2023 0.000000 seconds</pre> |       |
|                       |                                                                                                    |       |

# 13 硬盘

主板配置了一路硬盘接口(M.2),位于主板背面J27,如下图所示:

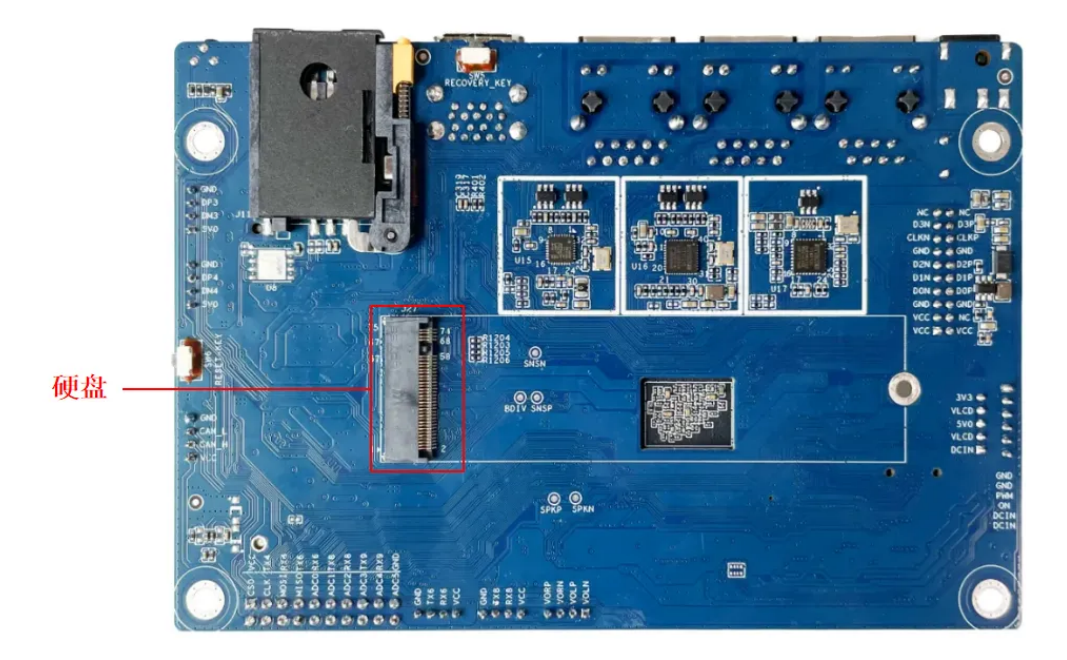

使用fdisk命令可以查看硬盘设备信息,命令如下:

| • |                                                  |                               |                             |              | Shell     |
|---|--------------------------------------------------|-------------------------------|-----------------------------|--------------|-----------|
| 1 | root@rk3562-buildroot:/# fd:                     | isk –l                        |                             |              |           |
| 2 | Disk /dev/nvme0n1: 932 GB, 3                     | 1000204886016 by              | ytes, <mark>19535</mark> 25 | 168 sectors  | 5         |
| 3 | 121601 cylinders, 255 heads,                     | , <mark>63</mark> sectors/tra | ack                         |              |           |
| 4 | Units: sectors of $1 * 512 =$                    | 512 bytes                     |                             |              |           |
| 5 |                                                  |                               |                             |              |           |
| 6 | Device Boot StartCHS                             | EndCHS                        | StartLBA                    | EndLBA       | Sectors   |
|   | Size Id Type                                     |                               |                             |              |           |
| 7 | /dev/nvme0n1p1 1,0,1<br>931G c Win95 FAT32 (LBA) | <b>1023</b> ,254,63           | 2048 19                     | 953525134 19 | 953523087 |

使用mount命令挂载到文件系统中,命令如下:

| •      |                      |                              |                           |                 |               |          | Shell    |
|--------|----------------------|------------------------------|---------------------------|-----------------|---------------|----------|----------|
| 1<br>2 | root@rk3<br>root@rk3 | 562-buildroo<br>562-buildroo | t:/# mount<br>t:/# ls /mn | /dev/nvme0<br>t | n1p1 /mnt     |          |          |
| 3      | 4GB.bin              | Audiobooks                   | Documents                 | LOST.DIR        | Music         | Pictures | Recordin |
| 4      | gs<br>Alarms<br>s    | DCIM                         | Download                  | Movies          | Notifications | Podcasts | Ringtone |

挂载成功后,即可进行文件读写操作。

# 14 扩展接口

| pin | 功能       | pin | 功能        |
|-----|----------|-----|-----------|
| 1   | 5V输出     | 2   | SPI0_CS   |
| 3   | UART2_TX | 4   | SPI0_CLK  |
| 5   | UART2_RX | 6   | SPI0_MOSI |
| 7   | UART6_TX | 8   | SPI0_MISO |
| 9   | UART6_RX | 10  | ADC0      |
| 11  | UART8_TX | 12  | ADC1      |
| 13  | UART8_RX | 14  | ADC2      |
| 15  | UART9_TX | 16  | ADC3      |
| 17  | UART9_RX | 18  | ADC4      |
| 19  | GND      | 20  | ADC5      |

主板配置了一排扩展接口,位于J44,扩展接口的各个引脚功能,如下表所示:

### 14.1 UART

扩展接口共包含4路uart,各路uart对应的设备节点,如下表所示:

| pin | 功能 | 设备节点 |
|-----|----|------|
|     |    |      |

| 3  | UART2_TX | /dov/ttvS2   |
|----|----------|--------------|
| 5  | UART2_RX | / dev/ ttySz |
| 7  | UART6_TX | /dov/ttvS6   |
| 9  | UART6_RX | / 067/ 11930 |
| 11 | UART8_TX | /dov/ttvS8   |
| 13 | UART8_RX | / 060/ 11930 |
| 15 | UART9_TX | /dov/ttvS9   |
| 17 | UART9_RX | / UEV/ ILY39 |

## 14.2 ADC输入

扩展接口配置了6路ADC输入(参考电压为1.8V,精度10位)如下表所示:

| 名称     | 设备节点                                             |
|--------|--------------------------------------------------|
| ADCIN0 | /sys/bus/iio/devices/iio:device0/in_voltage0_raw |
| ADCIN1 | /sys/bus/iio/devices/iio:device0/in_voltage1_raw |
| ADCIN2 | /sys/bus/iio/devices/iio:device0/in_voltage2_raw |
| ADCIN3 | /sys/bus/iio/devices/iio:device0/in_voltage3_raw |
| ADCIN4 | /sys/bus/iio/devices/iio:device0/in_voltage4_raw |
| ADCIN5 | /sys/bus/iio/devices/iio:device0/in_voltage5_raw |

ADC输入电压计算公式为: V = (voltage\_raw/1024)\*1.8V(其中voltage\_raw为从设备节点读取的值)。 以ADCIN2为例:

1. 读取in\_voltage2\_raw的值, 命令如下:

| • | Shell                                                                                 |
|---|---------------------------------------------------------------------------------------|
| 1 | <pre>root@rk3562-buildroot:/# cat /sys/bus/iio/devices/iio:device0/in_voltage2_</pre> |
|   | aw                                                                                    |
| 2 | 524                                                                                   |

### 2. 计算ADCIN2的输入电压V

V = (voltage\_raw/1024)\*1.8V = (524/1024)\*1.8v = 0.92V

### 14.4 SPI

扩展接口配置了1路SPI,系统中对应的设备节点为/dev/spidev0.0。